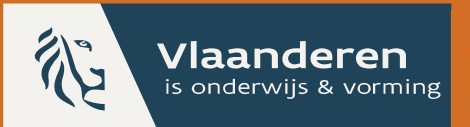

### Vlaams aanmeldingssysteem opvolgen na ROM

Handleiding - versie 14/05/204

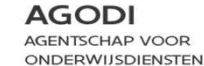

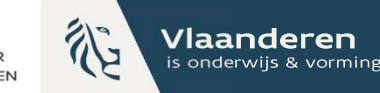

### Inhoudstafel

- 1. <u>Inleiding</u>
- 2. <u>Aan de slag: schoolmedewerker</u>
- 3. Initiatiefnemer
- 4. <u>Ouderportaal</u>
- 5. <u>Vrije plaatsen publiceren</u>
- 6. <u>Ondersteuning opvisregels</u>

ACADEMIE ACADEMIE

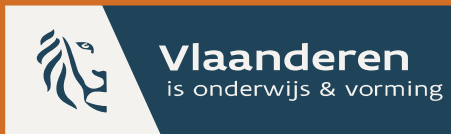

#### AGODI

AGENTSCHAP VOOR ONDERWIJSDIENSTEN

### 1. Inleiding

In deze handleiding lichten we de werking van de nieuwe functionaliteiten in het aanmeldingssysteem toe, vermeld in de inhoudstafel.

Heb je vragen over de regelgeving? Raadpleeg de omzendbrief:

Basisonderwijs: omzendbrief BaO/2022/02 van 28/06/2022 (vlaanderen.be)

Secundair onderwijs: Omzendbrief SO/2022/02 van 28/06/2022

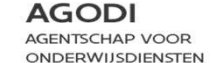

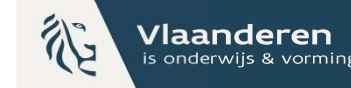

### Belangrijk

Aanmeldingen voor 24-25

- 1. schoolmedewerkers moeten eerst de inschrijving registreren in het schoolsoftwarepakket
- 2. daarna handmatig aanpassen in het aanmeldingssysteem

Aanmeldingen voor 25-26

We onderzoeken de mogelijkheid om de status in het aanmeldingssysteem te voeden door DISCIMUS.

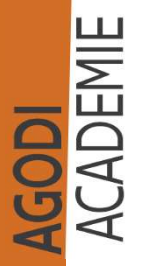

Scholen zijn op geen enkele manier verplicht om gebruik te maken van de mogelijkheid om de statussen van de aangemelde leerlingen bij te houden in het aanmeldingssysteem.

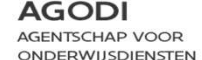

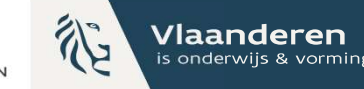

### Belangrijk

De schermen zoals weergegeven, zijn ofwel voor basisonderwijs of voor secundair onderwijs. De te ondernemen stappen zijn telkens dezelfde voor beide onderwijsniveaus.

Zie je een scherm waar bijvoorbeeld "6<sup>e</sup> leerjaar" opstaat? Dan is dit voor secundair onderwijs het scherm waar "1A/1B" op staat.

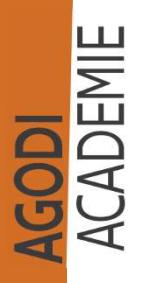

Zie je een scherm met "voorafgaande periode"? Dit is een term uit het basisonderwijs. In het secundair onderwijs is er geen voorafgaande periode. De handelingen zijn telkens dezelfde voor beide onderwijsniveaus.

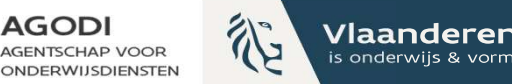

### **Doelstellingen?**

- Ouders kunnen op één plek de plaats van hun kind op de wachtlijst van meerdere scholen opvolgen.
- De initiatiefnemer heeft een overzicht van de inschrijvingsstatus van de aangemelde geweigerde leerlingen. Hoeveel leerlingen hebben nog geen plaats?
- Scholen ondersteunen bij het opvissen van leerlingen.

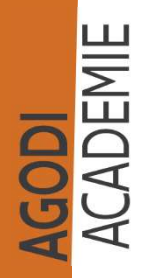

|              |                                                                   |                                                                                                    | AGODI<br>AGENTSCHAP VOOR<br>ONDERWIJSDIENSTEN | Vlaanderen<br>is onderwijs & vorming |
|--------------|-------------------------------------------------------------------|----------------------------------------------------------------------------------------------------|-----------------------------------------------|--------------------------------------|
| Grote lijnen | Inschrijvingsstatus 1A<br>Resultaat na ROM<br>Inschrijvingsstatus | GEWEIGERD<br>Opgevist                                                                                                    | ~                                             |                                      |
| 7 statussen  | Categorie toewijzing                                              | Op wachtlijst<br>Toegewezen<br>Toegewezen ingeschreven<br>Opgevist<br>Opgevist ingeschreven<br>Inschrijvingsticket vrijgegeven<br>Plaats wachtlijst vrijgegeven |                                               |                                      |

Via de lijst 'inschrijvingslijst actueel' en 'wachtlijst actueel' kan de schoolmedewerker (SMW) de meest logische statusveranderingen doen.

Als de SMW op de naam van een leerling klikt (via 'detail'), kan de smw alle statusveranderingen (7) uitvoeren.

Bij drie statusveranderingen worden er automatische mails verstuurd.

Ouders kunnen de status raadplegen in het scholenportaal.

AGODI ACADEMIE

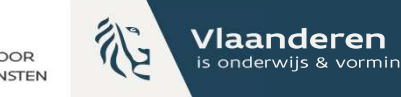

### 7 statussen (I)

Status Betekenis Toegewezen Kind heeft een plaats toegewezen gekregen in je school (status na ROM) door de ROM. We onderscheiden 7 Toegewezen ingeschreven Je hebt het kind (dat eerst toegewezen was door de statussen. ROM) ingeschreven. Alle kinderen staan na Op wachtlijst Kind is door de ROM op de wachtlijst geplaatst de ROM ofwel op (status na ROM) (geweigerd). 'toegewezen' of 'op Kind was geweigerd en stond op de wachtlijst maar Opgevist 'wachtlijst'. kan nu ingeschreven worden. Ouders moeten nog laten Als schoolmedewerker weten of ze hun kind wensen in te schrijven. pas je dit jaar de **Opgevist** ingeschreven Kind was geweigerd maar kon ingeschreven worden. statussen handmatig Ouders zijn het kind komen inschrijven. Inschrijvingsticket vrijgegeven Kind heeft een plaats toegewezen gekregen in je school door de ROM, maar de ouders laten schriftelijk weten dat ze het kind niet wensen in te schrijven. Plaats wachtlijst vrijgegeven Kind is door de ROM op de wachtlijst geplaatst (geweigerd). Ouders laten schriftelijk weten dat ze niet langer geïnteresseerd zijn in de plaats op de wachtlijst

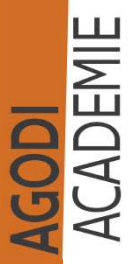

aan.

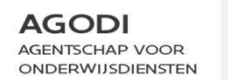

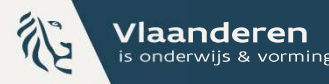

### 3 statusveranderingen via de lijsten (I)

De **schoolmedewerker** kan drie statusveranderingen doen via de lijsten 'inschrijvingslijst actueel' en 'weigeringslijst actueel':

- 1. Status 'toegewezen' > status 'toegewezen ingeschreven'
- 2. Status 'op wachtlijst' > status 'opgevist'

Opgelet: Als je een kind op de status 'opgevist' plaatst via knop , wordt er een mail verstuurd naar de ouders. <u>Hier</u> vind je een voorbeeld. 🖾

3. Status 'opgevist' > status 'opgevist ingeschreven'

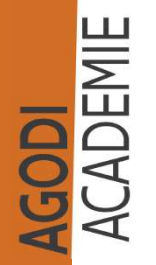

### 3 statusveranderingen via de lijsten (II)

ACADEMIE

Beschikbare actieknop voor de Status **Betekenis** schoolmedewerker op de 'inschrijvingslijst actueel' of 'wachtlijst actueel' en het gevolg Beschikbare actieknop 'Schriif in' Toegewezen Kind heeft een plaats toegewezen gekregen in je school door de ROM. Via de 'inschrijvingslijst actueel' kan je de status van een kind dat (status na ROM) toegewezen is, veranderen van 'toegewezen' naar 'ingeschreven' via de knop 'Schrijf in'. Resultaat: de status wordt aangepast naar 'toegewezen ingeschreven'. Beschikbare actieknop 'Vis op'. Op wachtlijst Kind is door de ROM op de wachtlijst geplaatst (geweigerd). (status na ROM) Via de 'wachtlijst actueel' kan je een kind met de status 'op wachtlijst' opvissen via de knop 'Vis op'. Resultaat: de status wordt aangepast naar 'opgevist'. Het kind staat op de 'inschrijvingslijst actueel' met de status 'opgevist'. Kind was geweigerd en stond op de wachtlijst maar kan nu ingeschreven Beschikbare actieknop 'Schrijf in' Opgevist worden. Ouders moeten nog laten weten of ze hun kind wensen in te Via de 'inschrijvingslijst actueel' kan je de status van een opgevist kind schrijven. veranderen naar 'ingeschreven' via de knop 'Schrijf in'. Resultaat: de status wordt aangepast naar 'opgevist ingeschreven'. Kind heeft een plaats toegewezen gekregen in je school door de ROM

AGODI

AGENTSCHAP VOOR

NDERWIJSDIENSTEN

Vlaanderen

is onderwijs & vormin

### Via het detailscherm kan de schoolmedewerker alle statussen toekennen

Status **Betekenis** Mail naar ouders (automatisch) Toegewezen Kind heeft een plaats toegewezen gekregen in je (status na ROM) school door de ROM. Je hebt het kind (dat eerst toegewezen was door Toegewezen ingeschreven de ROM) ingeschreven. Op wachtlijst Kind is door de ROM op de wachtlijst geplaatst (status na ROM) (geweigerd). Kind was geweigerd en stond op de wachtlijst Opgevist М maar kan nu ingeschreven worden. Ouders moeten nog laten weten of ze hun kind wensen in te schrijven. Opgelet: de schoolmedewerker Opgevist ingeschreven Kind was geweigerd maar kon ingeschreven worden. Ouders zijn het kind komen inschrijven. kan stappen overslaan. Zo kan Inschrijvingsticket Kind heeft een plaats toegewezen gekregen in je Μ hij bijvoorbeeld de status vrijgegeven school door de ROM maar de ouders hebben schriftelijk laten weten dat ze het kind niet onmiddellijk aanpassen van 'op wensen in te schrijven. wachtlijst' naar 'toegewezen'. Het gevolg hiervan is dat de Plaats wachtlijst Kind is door de ROM op de wachtlijst geplaatst  $\square$ vrijgegeven (geweigerd). Ouders laten schriftelijk weten dat ouders geen mail zullen ze niet langer geïnteresseerd zijn in de plaats op de wachtlijst ontvangen.

AGODI

AGENTSCHAP VOOR

ONDERWIJSDIENSTEN

Vlaanderen

is onderwijs & vorming

AGODI ACADEMIE

### Ouders kunnen de status raadplegen in å het scholenportaal

AGODI AGENTSCHAP VOOR ONDERWIJSDIENSTEN

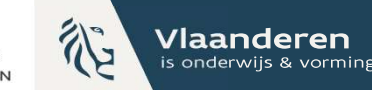

| Status                             | Betekenis                                                                                                    | Mail naar ouders (automatisch) | Status in ouderportaal |
|------------------------------------|----------------------------------------------------------------------------------------------------|--------------------------------|------------------------|
| Toegewezen<br>(status na ROM)      | Kind heeft een plaats toegewezen gekregen<br>in je school door de ROM.                                                                                                    |                                | Toegewezen             |
| Toegewezen<br>ingeschreven         | Je hebt het kind (dat eerst toegewezen was<br>door de ROM) ingeschreven.                                                                                                    |                                | Toegewezen             |
| Op wachtlijst<br>(status na ROM)   | Kind is door de ROM op de wachtlijst<br>geplaatst (geweigerd).                                                                                                    |                                | Wachtlijst + nr plaats |
| Opgevist                           | Kind was geweigerd en stond op de<br>wachtlijst maar kan nu ingeschreven worden.<br>Ouders moeten nog laten weten of ze hun<br>kind wensen in te schrijven.                  |                                | Toegewezen             |
| Opgevist ingeschreven              | Kind was geweigerd maar kon ingeschreven<br>worden. Ouders zijn het kind komen<br>inschrijven.                                                                               |                                | Toegewezen             |
| Inschrijvingsticket<br>vrijgegeven | Kind heeft een plaats toegewezen gekregen<br>in je school door de ROM maar de ouders<br>lieten schriftelijk weten dat ze het kind niet<br>wensen in te schrijven             |                                | Vrijgegeven            |
| Plaats wachtlijst<br>vrijgegeven   | Kind is door de ROM op de wachtlijst<br>geplaatst (geweigerd). Ouders laten<br>schriftelijk weten dat ze niet langer<br>geïnteresseerd zijn in de plaats op de<br>wachtlijst |                                | Vrijgegeven            |

ACADEMIE ACADEMIE

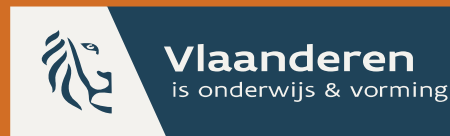

#### AGODI

AGENTSCHAP VOOR ONDERWIJSDIENSTEN

### 2. Aan de slag als schoolmedewerker

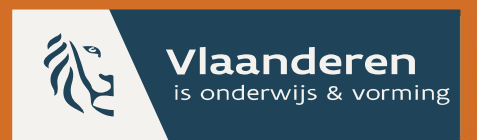

2.1 Schoolmedewerker: ik raadpleeg de status van een leerling na de rangordemotor (ROM)

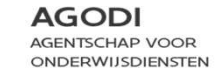

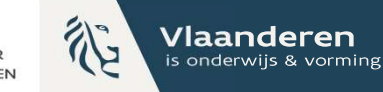

### Dashboard

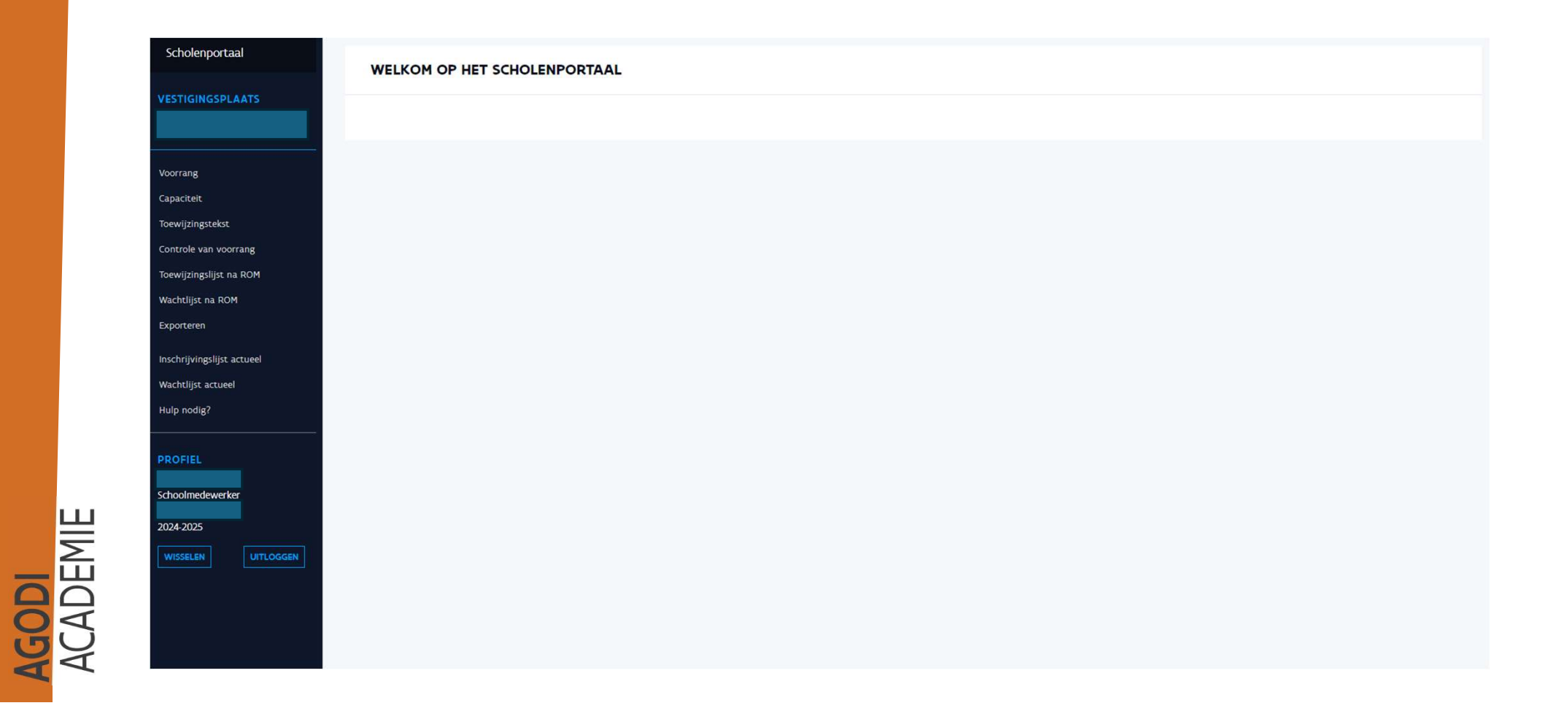

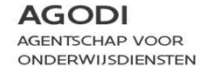

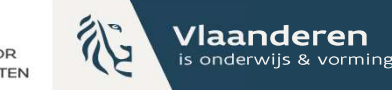

### Toewijzingslijst na rangordemotor (ROM)

| VESTIGINGSPLAATS     | Constitution   |                             |               |     |               |                                      |            |
|----------------------|----------------|-----------------------------|---------------|-----|---------------|--------------------------------------|------------|
|                      | Capaciteitsniv | eau                         |               |     |               |                                      |            |
| Voorrang             | le leerjaar    |                             |               | ~   |               |                                      |            |
| Capaciteit           | Status         | Leerling                    | Broers/zussen | KVP | Toevalsnummer | Weerhouden adres                     | Afstand    |
| lewijzingstekst      | TOEGEWE        | LARS VRIENDJENS             | 0             | -   | 8             | Sint-Jobsesteenweg 12 1180 Ukkel [D] | 9.966.88 m |
| role van voorrang    |                |                             |               |     |               |                                      |            |
| wijzingslijst na ROM | 25 🗸 Too       | ont rij 1 tot 1 van 1 rijen |               |     |               |                                      |            |
| htlijst na ROM       | Vorige 1       | Volgende                    |               |     |               |                                      |            |
| eren                 |                |                             |               |     |               |                                      |            |
| ivingslijst actueel  |                |                             |               |     |               |                                      |            |
| lijst actueel        |                |                             |               |     |               | ii-in galiist na DOM' vi             | adia aa    |
| nodig?               |                |                             |               |     | Bij de toew   | ijzingslijst na ROM VI               | na je per  |
|                      |                |                             |               |     | vestigingspl  | aats en capaciteitsniv               | /eau de    |
| DFIEL                |                |                             |               |     | toewijzinge   | n op het moment dat                  | de ROM w   |
| olmedewerker         |                |                             |               |     | andropid      |                                      |            |
| 2025                 |                |                             |               |     | georaaio.     |                                      |            |
| 4-2025               |                |                             |               |     | Je selecteert | : bovenaan het correc                | te         |
| UITLOGGEN            |                |                             |               |     | capaciteitsn  | iveau                                |            |
|                      |                |                             |               |     |               |                                      |            |
|                      |                |                             |               |     |               |                                      |            |

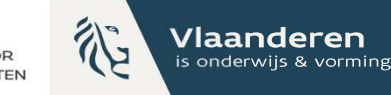

### Wachtlijst na ROM

ACADEMIE ACADEMIE

| ortaal      | WACHTLIJSTEN -                         |               |        |               |                                      |              |
|-------------|----------------------------------------|---------------|--------|---------------|--------------------------------------|--------------|
| SPLAATS     |                                        |               |        |               |                                      |              |
|             | Capaciteitsniveau                      |               |        |               |                                      |              |
|             | 1e leerjaar                            |               |        | ~             |                                      |              |
|             |                                        |               |        |               |                                      |              |
|             | Algemeen Broers/zussen Kinderen van pe | ersoneel      |        |               |                                      |              |
| kst         | Status Leerling                        | Broers/zussen | KVP    | Toevalsnummer | Weerhouden adres                     | Afstand      |
| voorrang    | GEWEIGERD                              | -             | 0      | 6             | Hulsbroekweg 19 1760 Roosdaal [D]    | 19.939,90 m  |
| ROM         | GEWEIGERD                              | -             | 0      | 8             | Hulsbroekweg 19 1760 Roosdaal [D]    | 19.939,90 m  |
|             | GEWEIGERD                              |               | -      | 4             | Hulsbroekweg 19 1760 Roosdaal [D]    | 19.939,90 m  |
| jst actueel | GEWEIGERD                              |               |        | 5             | Les Huttes 2 1400 Nivelles [D]       | 28.760,76 m  |
| ueel        | GEWEIGERD                              | ×.            | -      | 7             | Les Huttes 2 1400 Nivelles [D]       | 28.760,76 m  |
|             | GEWEIGERD                              | -             |        | 3             | Rue du Roy 3 6670 Gouvy [D]          | 150.400,80 m |
|             | GEWEIGERD                              | *             |        | 1             | Sint-Jobsesteenweg 12 1180 Ukkel [D] | 3.871,40 m   |
| _           | 25 🗙 Toont rij 1 tot 7 van 7 rijen     |               |        |               |                                      |              |
| erker       |                                        | -             | ::     |               | DOM' used in the life day            |              |
|             | vorige 1 volgende                      | E             | ij ae  | wachtijst na  | ROM VING JE de KINdere               | en op de wac |
| UITLOGGEN   |                                        | r             | a het  | draaien van   | de ROM.                              |              |
|             |                                        | 1             | م دمام | cteert hoven  | an het correcte canacit              | oitspivoqu   |
|             |                                        | J             |        |               | an net conecte capacit               | eitsiiiveau. |
|             |                                        | J             | e raac | dpleegt de wa | chtlijsten per voorrangs             | sgroep.      |

De wachtlijst staat gesorteerd op wachtlijstnummer: de eerste geweigerde leerling staat bovenaan.

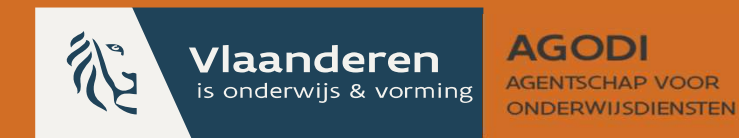

# 2.2 Schoolmedewerker:ik schrijf een toegewezenleerling in

## NIEUW: Inschrijvingslijst actueel

ACADEMIE ACADEMIE

| Scholenportaal                                                                      | INSCHRIJVINGSLIJST             |                                                                                                    |
|-------------------------------------------------------------------------------------|--------------------------------|----------------------------------------------------------------------------------------------------|
|                                                                                     | Capaciteitsniveau              | Inschrijvingsstatus                                                                                                    |
| Voorrang                                                                            | ie ieerjaar                    |                                                                                                    |
| Capaciteit                                                                          | Status Leerling                |                                                                                                    |
| Toewijzingstekst                                                                    | TOEGEWEZEN LARS VRIENDJENS 🗰 🏫 | SCHRUF IN                                                                                                    |
| Controle van voorrang<br>Toewijzingslijst na ROM<br>Wachtlijst na ROM<br>Exporteren | 25 Vorige   1 Volgende         |                                                                                                    |
| Inschrijvingslijst actueel<br>Wachtlijst actueel<br>Hulp nodig?                     |                                |                                                                                                    |
| PROFIEL<br>Schoolmedewerker<br>2024-2025<br>WISSELEN UITLOGGEN                      |                                | Via 'inschrijvingslijst actueel' duid je aan dat je een<br>toegewezen leerling hebt ingeschreven.<br>In deze lijst zet je een kind rechtstreeks op de statu<br>'toegewezen ingeschreven'. Klik op 'SCHRIJF IN'<br>Let op: je registreert de inschrijving ook afzonderlijk<br>nog eens via jouw schoolsoftwarepakket. |

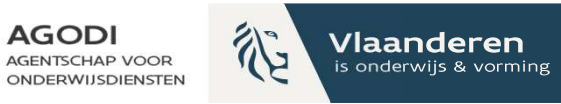

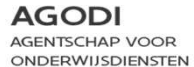

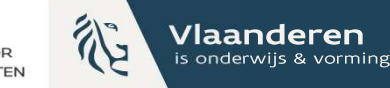

### Inschrijvingslijst actueel (II)

| Scholenportaal             | INSCHRIJVINGSLIJST ACTUEEL -                                           |          |
|----------------------------|------------------------------------------------------------------------|----------|
|                            | Capaciteitsniveau Inschrijvingsstatus                                  |          |
| Voorrang                   |                                                                        |          |
| Capaciteit                 | Status Leerling                                                        |          |
| Toewijzingstekst           | TOEGEWEZEN INGESCHREVEN                                                |          |
| Controle van voorrang      |                                                                        |          |
| Toewijzingslijst na ROM    | 25 V loont rij 1 tot 1 van 1 rijen                                     |          |
| Wachtlijst na ROM          | Vorige 1 Volgende                                                      |          |
| Exporteren                 |                                                                        |          |
| Inschrijvingslijst actueel |                                                                        |          |
| Wachtlijst actueel         |                                                                        |          |
| Hulp nodig?                |                                                                        |          |
|                            |                                                                        |          |
| PROFIEL                    |                                                                        |          |
| Schoolmedewerker           |                                                                        |          |
| 2024-2025                  |                                                                        |          |
| WISSELEN UITLOGGEN         |                                                                        |          |
|                            | De status van het kind is gewijzigd naar<br>'toegewezen ingeschreven'. | X<br>zen |
|                            |                                                                        |          |

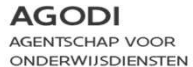

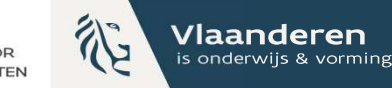

### Inschrijvingslijst actueel (III)

AGODI ACADEMIE

| Scholenportaal             | INSCHRIJVINGSLIJST ACTUEEL -       |                                                                          |
|----------------------------|------------------------------------|--------------------------------------------------------------------------|
| VESTIGINGSPLAATS           | Capaciteitsniveau                  | Inschrijvingsstatus                                                      |
| Voorrang                   | 1e leerjaar                        | ~                                                                        |
| Capaciteit                 | Status Leerling                    |                                                                          |
| Toewijzingstekst           |                                    |                                                                          |
| Controle van voorrang      |                                    |                                                                          |
| Toewijzingslijst na ROM    | 25 V Toont rij 1 tot 1 van 1 rijen |                                                                          |
| Wachtlijst na ROM          | Vorige 1 Volgende                  |                                                                          |
| Exporteren                 |                                    |                                                                          |
| Inschrijvingslijst actueel |                                    |                                                                          |
| Wachtlijst actueel         |                                    |                                                                          |
| Hulp nodig?                |                                    |                                                                          |
|                            |                                    |                                                                          |
| PROFIEL                    |                                    |                                                                          |
| Schoolmedewerker           |                                    |                                                                          |
| 2024-2025                  |                                    |                                                                          |
|                            |                                    |                                                                          |
| UITLOGGEN                  |                                    |                                                                          |
|                            |                                    | Als je op de naam van de leerling klikt, ga je naar<br>het detailscherm. |
|                            |                                    |                                                                          |

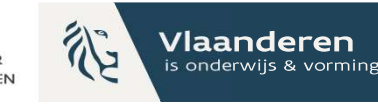

×

### Inschrijvingslijst actueel – details (I)

| AANMELDING DETAILS                                                                                           |                                                                                                    |                                                                            |                                     |              |
|----------------------------------------------------------------------------------------------------|----------------------------------------------------------------------------------------------------|----------------------------------------------------------------------------|-------------------------------------|--------------|
| Gegevens van het kind<br>Naam<br>Rijksregisternummer<br>Geboortedatum<br>Adres<br>Methode van ingave (adres) | Lars Vriendjens<br>18720700220<br>07/12/2018<br>Sint-Jobsesteenweg 12 1180 Ukkel BE<br>Selectie uit lijst | Inschrijvingsstatus<br>Resultaat na ROM<br>Inschrijvingsstatus<br>Voorrang | TOEGEWEZEN<br>Toegewezen<br>Opslaan | Y            |
| Gegevens van de ouders<br>Naam ouder 1<br>Telefoonnr. ouder 1                                                | Testouder Test<br>0202020202                                                                              | Geen<br>Gekozen scholen voor 1e leerjaar<br>Vestigingsplaats               | Voorrang BZ<br>Ja                   | Voorrang KVP |
| Kinderen van hetzelfde gezin<br><sup>Naam</sup>                                                              | Lowie Vriend                                                                                              |                                                                            | GECONTROLEERD EN GOEDGEKEURD        | Nee          |

#### Communicatie

Communicatie zal via e-mail gebeuren.

test@test.be

In het detail van de aanmelding zie je de oorspronkelijke inschrijvingsstatus (resultaat na ROM) en de door jou aangepaste inschrijvingsstatus.

Hier kan je de inschrijvingsstatus ook altijd handmatig aanpassen.

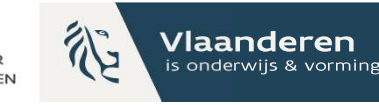

### Inschrijvingslijst actueel – details (II)

#### **AANMELDING DETAILS**

Gegevens var Naam Rijksregisternun Geboortedatum Adres Methode van ing Afstand

Gegevens var Naam ouder 1 Telefoonnr. oude

Kinderen van

| het kind        |                                     | Inschrijvingsstatus              |                               |              |
|-----------------|-------------------------------------|----------------------------------|-------------------------------|--------------|
|                 | Lars Vriendjens                     | Resultaat na ROM                 | TOEGEWEZEN                    |              |
| mer             | 18720700220                         | Inschrijvingsstatus              | Toegewezen                    | ~            |
|                 | 07/12/2018                          |                                  | Op wachtlijst                 |              |
|                 | Sint-Jobsesteenweg 12 1180 Ukkel BE |                                  | Toegewezen                    |              |
| ave (adres)     | Selectie uit lijst                  |                                  | Opgevist                      |              |
|                 | 9966,88 m                           | Voorrang                         | Opgevist ingeschreven         |              |
|                 |                                     | Geen                             | Plaats wachtlijst vrijgegeven |              |
| de ouders       |                                     |                                  |                               |              |
|                 | Testouder Test                      | Gekozen scholen voor 1e leerjaar |                               |              |
| er 1            | 0202020202                          | Vestigingsplaats                 | Voorrang BZ                   | Voorrang KVP |
|                 |                                     |                                  | Ja                            |              |
| betzelfde gezin |                                     |                                  | 12622800267                   | Nee          |
| neczenice gezin | Louis Viland                        |                                  | GECONTROLEERD EN GOEDGEKEURD  |              |
|                 | Lowie vriend                        |                                  |                               |              |

#### Communicatie

Communicatie zal via e-mail gebeuren.

test@test.be

Je kan in het detail van de aanmelding de inschrijvingsstatus aanpassen naar elke mogelijke status.

Tip: gebruik deze functionaliteit enkel voor het vrijgeven van een plaats toegewezen of op de wachtlijst.

Ter info: bij het veranderen naar de status

opgevist/inschrijvingsticket vrijgegeven/plaats wachtlijst

vrijgegeven wordt telkens een mail verstuurd naar de ouder.

AGODI ACADEMIE

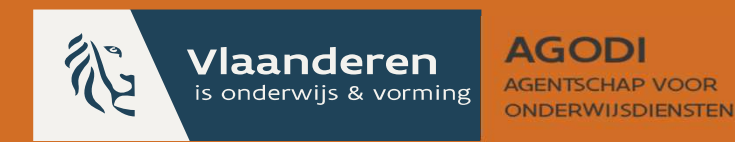

### 2.3 Schoolmedewerker: een leerling op de wachtlijst wordt opgevist en ingeschreven

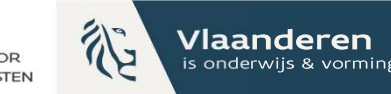

### Wachtlijst actueel

| Scholenportaal             | WACHTLIJST ACTUEEL -               |      |           |        |                    |             |        |
|----------------------------|------------------------------------|------|-----------|--------|--------------------|-------------|--------|
| VESTIGINGSPLAATS           |                                    |      |           |        |                    |             |        |
|                            | Capaciteitsniveau                  |      |           | Totaal | Ingevulde plaatsen | ge plaatsen |        |
|                            | 1e leerjaar                        | ✓ Ca | apaciteit | 6      | 7                  | 0           |        |
| Capaciteit                 | Inschrijvingsstatus                |      |           |        |                    |             | — )    |
| Toewijzingstekst           | Op wachtlijst                      | ~    |           |        |                    |             |        |
| Controle van voorrang      |                                    |      |           |        |                    |             |        |
| Toewijzingslijst na ROM    | Algemeen Broers/zussen Kir         |      |           |        |                    |             |        |
| Wachtlijst na ROM          | Nummer Status I                    |      |           |        |                    |             |        |
| Exporteren                 |                                    |      |           |        |                    | VIS         | ; OP 🔤 |
| Inschrijvingslijst actueel | 2 OP WACHTLIJST                    |      |           |        |                    | VIS         | ; OP 🔤 |
| Wachtlijst actueel         | 3 OP WACHTLIIST                    |      |           |        |                    | VIS         | ; OP 🔤 |
| Hulp nodig?                |                                    |      |           |        |                    | - Vis       | ; op 🖂 |
| PROFIEL                    | 25 🗸 Toont rij 1 tot 4 van 4 rijen |      |           |        |                    |             |        |
| Schoolmedewerker           | Vorige 1 Volgende                  |      |           |        |                    |             |        |
| 2024-2025                  |                                    |      |           |        |                    |             |        |
| UITLOGGEN                  |                                    |      |           |        |                    |             |        |

Via 'wachtlijst actueel' zie je de huidige wachtlijst. Via het overzicht kan je onmiddellijk een kind opvissen. Klik op 'VIS OP'.

Dit kind gaat dan automatisch naar de 'inschrijvingslijst actueel'. De ouders krijgen een mail (zie volgende slide). Je ziet op deze pagina ook het actuele aantal vrije plaatsen. (zie volgende slides)

### Mail naar ouder als de schoolmedewerker het kind opvist via de knop 'vis op'

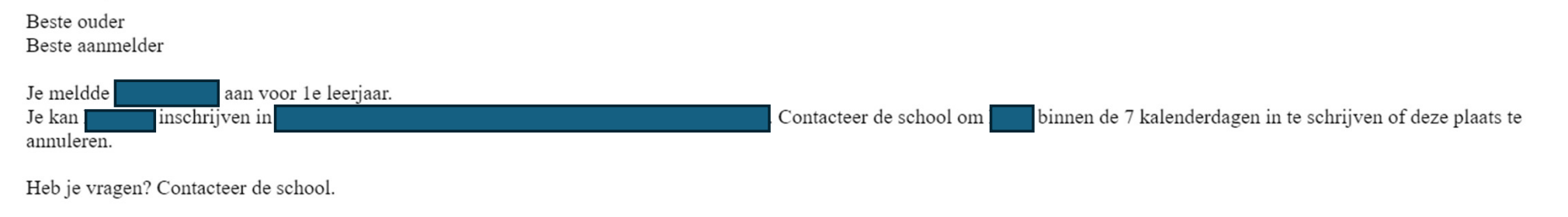

Deze mail is automatisch verstuurd ..

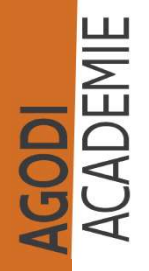

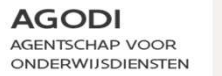

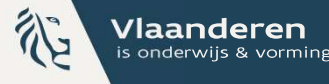

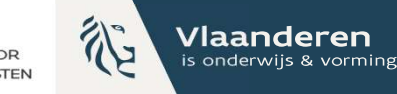

### Inschrijvingslijst actueel opvissen

ACADEMIE ACADEMIE

| Scholenportaal                               | INSCHRIJVINGSLIJST ACTUEEL -                |                                                                                                    |
|----------------------------------------------|---------------------------------------------|----------------------------------------------------------------------------------------------------|
|                                              | Capaciteitsniveau                           | Inschrijvingsstatus                                                                                                    |
| Voorrang                                     | 1e leerjaar                                 | × ·                                                                                                    |
| Capaciteit                                   | Status Leerling                             |                                                                                                    |
| Toewijzingstekst<br>Controle van voorrang    |                                             |                                                                                                    |
| Toewijzingslijst na ROM<br>Wachtliist na ROM | TOEGEWEZEN INGESCHREVEN LARS VRIENDJENS 🍪 🏠 | SCHRUF IN                                                                                                    |
| Exporteren                                   | 25 🗸 Toont rij 1 tot 3 van 3 rijen          |                                                                                                    |
| Inschrijvingslijst actueel                   | Vorige 1 Volgende                           |                                                                                                    |
| Hulp nodig?                                  |                                             |                                                                                                    |
| PROFIEL                                      |                                             |                                                                                                    |
| Schoolmedewerker                             |                                             |                                                                                                    |
| 2024-2025<br>WISSELEN UITLOGGEN              |                                             | Het kind dat je opviste verhuist naar de<br>inschrijvingslijst actueel met de status 'Opgevist'.<br>Als de ouder het kind inschrijft, pas je de status ne<br>aan via de knop 'Schrijf in'. |

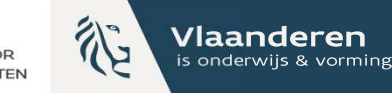

### Inschrijvingslijst actueel i<u>nschr</u>ijven

ACADEMIE ACADEMIE

|   | INSCHRIJVINGSLIJST ACTUEEL -       |         |                                       |
|---|------------------------------------|---------|---------------------------------------|
| _ | Capaciteitsniveau                  |         | Inschriivingsstatus                   |
|   | 1e leerjaar                        | Y       |                                       |
|   |                                    |         |                                       |
|   | Status Leerling                    |         |                                       |
|   | INSCHRIJVINGSTICKET VRIJGEGEVEN    | ††      |                                       |
|   |                                    | tt k    |                                       |
|   | TOEGEWEZEN INGESCHREVEN            | 43 **   |                                       |
|   |                                    | 17F 0 0 |                                       |
|   | 25 🗸 Toont rij 1 tot 3 van 3 rijen |         |                                       |
|   | Vorige 1 Volgende                  |         |                                       |
|   |                                    |         |                                       |
|   |                                    |         |                                       |
| - |                                    |         |                                       |
|   |                                    |         |                                       |
|   |                                    |         |                                       |
|   |                                    |         |                                       |
|   |                                    |         |                                       |
|   |                                    |         |                                       |
|   |                                    |         | De status van het kind verandert naar |
|   |                                    |         | 'Opgovist ingeschroven'               |
|   |                                    |         | Oberist infescinesen                  |
|   |                                    |         |                                       |

Vlaanderen is onderwijs & vormi

### Opvissen ondervertegenwoordigde groepen

|                    | WACHTLIJST ACTUEEL -                                                                                           |                                       |            |        |                    |                                              |
|--------------------|----------------------------------------------------------------------------------------------------|---------------------------------------|------------|--------|--------------------|----------------------------------------------|
| PLAATS             |                                                                                                    |                                       |            |        |                    |                                              |
|                    | Capaciteitsniveau                                                                                              |                                       |            | Totaal | Ingevulde plaatsen | Vrije plaatsen                               |
|                    | 1e leerjaar                                                                                                    | ~                                     | Capaciteit | 88     | 92                 | 0                                            |
| 1/05-04/05         | Inschrijvingsstatus                                                                                            |                                       | Ned. (65%) | 58     | 60                 | 0                                            |
| 1,0501,05          | Op wachtlijst                                                                                                  | ~                                     | GOK        | 17     | 15                 | 2                                            |
|                    |                                                                                                    |                                       |            |        |                    |                                              |
|                    | Algemeer Broers/zussen Kinderen van per                                                                        | rsoneel Voorrang Nederlands (65%) GOK |            |        |                    |                                              |
| st                 | Nummer State Learling                                                                                          |                                       |            |        |                    |                                              |
| oorrang            | Hummer Status                                                                                                  |                                       |            |        |                    |                                              |
| t na ROM           | 1 OP WACHTLIJST                                                                                                |                                       |            |        |                    | VIS OP 🖂                                     |
| юм                 | 2 OP WACHTLIJST                                                                                                |                                       |            |        |                    | VIS OP 🔤                                     |
|                    |                                                                                                    |                                       |            |        |                    |                                              |
|                    | 3 OP WACHTLIJST                                                                                                |                                       |            |        |                    | VIS OP 🔤                                     |
| st actueel         | 3 OP WACHTLIIST                                                                                                |                                       |            |        |                    | VIS OP 🗃                                     |
| st actueel         | 3 OP WACHTLUST                                                                                                 |                                       |            |        |                    | VIS OP 🗃                                     |
| st actueel         | 3 OP WACHTLUST<br>4 OP WACHTLUST<br>5 OP WACHTLUST                                                             |                                       |            |        |                    | VIS OP 😂<br>VIS OP 😂<br>VIS OP 😂             |
| st actueel         | 3 OP WACHTLUST<br>4 OP WACHTLUST<br>5 OP WACHTLUST<br>6 OP WACHTLUST                                           |                                       |            |        |                    | VIS OP 🔤<br>VIS OP 🔤<br>VIS OP 🔤<br>VIS OP 😂 |
| st actueel         | 3 OP WACHTLUST<br>4 OP WACHTLUST<br>5 OP WACHTLUST<br>6 OP WACHTLUST<br>15 M Topot cill tot 6 uso 6 ciller     |                                       |            |        |                    | VIS OP S<br>VIS OP S<br>VIS OP S             |
| st actueel<br>eeel | 3 OP WACHTLIJST<br>4 OP WACHTLIJST<br>5 OP WACHTLIJST<br>6 OP WACHTLIJST<br>25 V Toont rij 1 tot 6 van 6 rijer |                                       |            |        |                    | VIS OP 🔤<br>VIS OP 🔤<br>VIS OP 😂             |

Opgelet: werk je met ondervertegenwoordigde groepen? Dan zie je deze op een apart tabblad. Het is belangrijk dat je eerst de broers/zussen en kinderen van personeel opvist, voor je de ondervertegenwoordigde groepen opvist. Deze volgorde is decretaal bepaald.

AGODI ACADEMIE

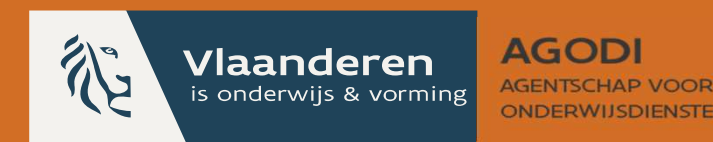

### 2.4 Schoolmedewerker: de plaats van een leerling met een inschrijvingsticket (toegewezen) wordt vrijgegeven

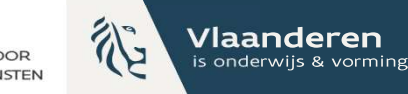

### Inschrijvingslijst actueel

ACADEMIE ACADEMIE

| Scholenportaal             | INSCHRIJVINGSLIJST ACTUEEL -       |                     |
|----------------------------|------------------------------------|---------------------|
| VESTIGINGSPLAATS           | Capaciteitsniveau                  | Inschrijvingsstatus |
| Veerseg                    | 4e leerjaar 🗸 🗸                    | ×                   |
| Tapaciteit                 | Contrar I willing                  |                     |
| <br>pewijzingstekst        | status Leerling                    |                     |
| ontrole van voorrang       | TOEGEWEZEN MECH 19                 | SCHRIJF IN          |
| ewijzingslijst na ROM      | 25 🗸 Toont rij 1 tot 1 van 1 rijen |                     |
| achtlijst na ROM           | Vorige 1 Volgende                  |                     |
| xporteren                  |                                    |                     |
| nschrijvingslijst. actueel |                                    |                     |
| /achtlijst actueel         |                                    |                     |
| ulp nodig?                 |                                    |                     |
|                            |                                    |                     |
| ROFIEL                     |                                    |                     |
| choolmedewerker            |                                    |                     |
| 124-2023                   |                                    |                     |
| UITLOGGEN UITLOGGEN        |                                    |                     |
|                            |                                    |                     |
|                            |                                    |                     |
|                            |                                    |                     |
|                            |                                    |                     |
|                            |                                    |                     |

We zien dat er 1 kind op de inschrijvingslijst staat.

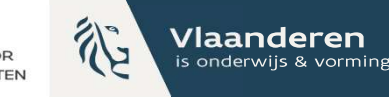

### **Plaats leerling met** inschrijvingsticket vrijgeven

#### **AANMELDING DETAILS**

| Gegevens van het kind                                  |                                      | Inschrijvingsstatus              |                                                          |              |                |  |  |
|--------------------------------------------------------|--------------------------------------|----------------------------------|----------------------------------------------------------|--------------|----------------|--|--|
| Naam                                                   | Mech 19                              | Resultaat na ROM                 | TOEGEWEZEN                                               |              |                |  |  |
| Rijksregisternummer                                    | 14671909530                          | Inschrijvingsstatus              | Toegewezen                                               |              | ~              |  |  |
| Geboortedatum                                          | 19/07/2014                           | Categorie toewijzing             | Op wachtlijst                                            |              |                |  |  |
| Adres                                                  | Berthoudersplein 22 2800 Mechelen BE | categorie coenijzing             | Toegewezen<br>Toegewezen ingeschreven                    |              |                |  |  |
| Methode van ingave (adres)                             | Selectie uit lijst                   |                                  | Opgevist                                                 |              |                |  |  |
| Afstand                                                | 921,98 m                             | Voorrang                         | Opgevist ingeschreven<br>Inschrijvingsticket vrijgegeven |              |                |  |  |
| Gegevens van de ouders                                 |                                      | Geen                             | Plaats wachtlijst vrijge                                 | egeven       |                |  |  |
| Naam ouder 1                                           | ger ertgezqg                         | Gekozen scholen voor 4e leerjaar |                                                          |              |                |  |  |
| Telefoonini, ouder 1                                   | 0222225                              | Vestigingsplaats                 | Voorrang BZ                                              | Voorrang KVP | Actuele status |  |  |
| Kinderen van hetzelfde gezin<br>Geen gegevens gevonden |                                      |                                  | Nee                                                      | Nee          | TOEGEWEZEN     |  |  |

#### Communicatie

Communicatie zal via e-mail gebeuren.

geqzr@gmail.com

Een ouder laat weten dat hij niet wenst in te schrijven.

Een inschrijvingsticket vrijgeven doe je via de details van de aanmelding.

De ouder krijgt een mail (zie volgende slide).

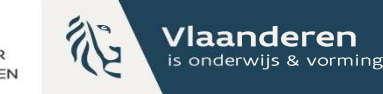

### Mail inschrijvingsticket vrijgegeven

| Beste ouder<br>Beste aanmelder                                 |                 |
|----------------------------------------------------------------|-----------------|
| Je meldde aan voor 1e leerjaar.<br>De toegewezen plaats van in | is geannuleerd. |
| Heb je vragen? Contacteer de school.                           |                 |
| Deze mail is automatisch verstuurd                             |                 |

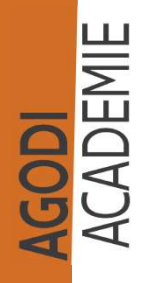

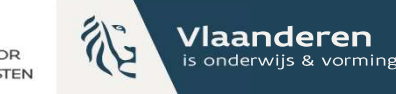

### Plaats leerling met inschrijvingsticket vrijgeven

| rtaal                                                                                                    | NSCHRIJVINGSLIJST ACTUEEL -        |                          |                |
|----------------------------------------------------------------------------------------------------|------------------------------------|--------------------------|----------------|
| SPLAATS                                                                                                    |                                    |                          |                |
| C C C C C C C C C C C C C C C C C C C                                                                                                    | apaciteitsniveau                   | Inschrijvingsstatus      |                |
|                                                                                                    | 4e leerjaar                        | v                        | ~              |
|                                                                                                    | Status Leerling                    |                          |                |
| ekst                                                                                                    |                                    |                          |                |
| orrang                                                                                                    |                                    |                          |                |
| jst na ROM                                                                                                    | 25 V Toont rij 1 tot 1 van 1 rijen |                          |                |
| na ROM                                                                                                    | Vorige 1 Volgende                  |                          |                |
|                                                                                                    |                                    |                          |                |
| lijst actueel                                                                                                    |                                    |                          |                |
| : actueel                                                                                                    |                                    |                          |                |
| ig?                                                                                                    |                                    |                          |                |
|                                                                                                    |                                    |                          |                |
|                                                                                                    |                                    |                          |                |
| dewerker                                                                                                    |                                    |                          |                |
| b in the second second s |                                    |                          |                |
| UITLOGGEN                                                                                                    |                                    |                          |                |
|                                                                                                    |                                    |                          |                |
|                                                                                                    |                                    |                          |                |
|                                                                                                    |                                    |                          |                |
|                                                                                                    |                                    | On de 'inschrijvingslijs | t actueel' zid |
|                                                                                                    |                                    |                          |                |
|                                                                                                    |                                    | inschrijvingsticket wei  | d vrijgegeve   |

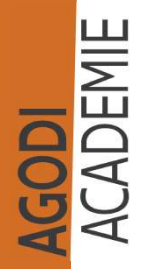

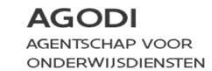

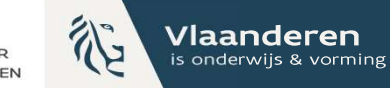

### Capaciteit

| nolenportaal            | < TERUG        | CAPACITEIT VOOR 4E LEERJAAR |                                    |                              |                                           |
|-------------------------|----------------|-----------------------------|------------------------------------|------------------------------|-------------------------------------------|
| IGINGSPLAATS            | Totale capacit | teit                        |                                    |                              |                                           |
| ng                      | 25             |                             |                                    |                              |                                           |
| gstekst                 |                | Zittende leerlingen         | Ingeschreven buiten aanmeldsysteem |                              | Vrije plaatsen                            |
| van voorrang            | Totaal         | 24                          | 0                                  |                              | 1                                         |
| ilijst na ROM<br>na ROM | OPSLAAN        |                             |                                    |                              |                                           |
| jst actueel             |                |                             |                                    |                              |                                           |
| actueel                 |                |                             |                                    |                              |                                           |
| ₹^                      |                |                             |                                    |                              |                                           |
|                         |                |                             |                                    |                              |                                           |
| werker                  |                |                             |                                    |                              |                                           |
|                         |                |                             |                                    |                              |                                           |
|                         |                |                             |                                    |                              |                                           |
|                         |                |                             |                                    |                              |                                           |
|                         |                |                             | _                                  |                              |                                           |
|                         |                |                             | D                                  | e capaciteit<br>et vierde le | t werd ingevuld. Er is 1 vrije<br>erjaar. |

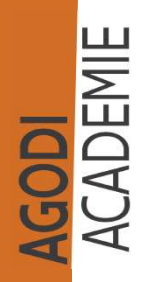

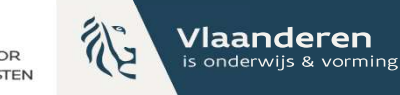

### Wachtlijst actueel

ACADEMIE ACADEMIE

| Scholenportaal                                          | WACHTLIJST ACTUEEL -                          |            |                         |                            |                                                   |
|---------------------------------------------------------|-----------------------------------------------|------------|-------------------------|----------------------------|---------------------------------------------------|
| ESTIGINGSPLAATS                                         | Capaciteitsniveau                             |            | Totaal                  | Ingevulde plaatsen         | Vrije plaatsen                                    |
|                                                         | 4e leerjaar                                   | ✓ Capacite | it 25                   | 25                         | 0                                                 |
| rrang                                                   | Inschrijvingsstatus                           | cupacite   | 1. LU                   | a                          |                                                   |
| lizingstekst                                            | Op wachtlijst                                 | ~          |                         |                            |                                                   |
| ole van voorrang<br>ijzingslijst na ROM                 | Algemeen Broers/zussen Kinderen van personeel |            |                         |                            |                                                   |
| itlijst na ROM                                          | Gen resultaten                                |            |                         |                            |                                                   |
| rrjvingslijst actueel<br>nodig?<br>FFEL<br>olmedewerker |                                               |            |                         |                            |                                                   |
|                                                         |                                               |            |                         |                            |                                                   |
|                                                         |                                               |            | Aangezien<br>door het l | er 1 vrije p<br>kind op de | plaats was en deze ir<br>inschrijvingslijst, zier |

uld werd op de wachtlijst actueel nul vrije plaatsen.
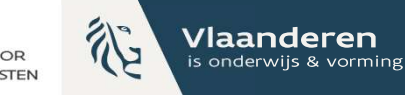

### Wachtlijst actueel

AGODI ACADEMIE

| holenportaal                                                                                                    | WACHTLIJST ACTUEEL -                          |   |            |                            |                                        |                                                             |
|----------------------------------------------------------------------------------------------------|-----------------------------------------------|---|------------|----------------------------|----------------------------------------|-------------------------------------------------------------|
| TIGINGSPLAATS                                                                                                    |                                               |   |            |                            |                                        |                                                             |
|                                                                                                    | Capaciteitsniveau                             |   |            | Totaal                     | Ingevulde plaatsen                     | Vrije plaatsen                                              |
|                                                                                                    | 4e leerjaar<br>Inschrijvingsstatus            | ~ | Capaciteit | 25                         | 24                                     | 10                                                          |
| ekst                                                                                                    | Op wachtlijst                                 | ~ |            |                            |                                        |                                                             |
| ioorrang<br>it na ROM                                                                                                    | Algemeen Broers/zussen Kinderen van personeel |   |            |                            |                                        |                                                             |
| I ROM                                                                                                    | Nummer status Leening                         |   |            |                            |                                        |                                                             |
| sijist actueel prtueel compression compression compres |                                               |   |            |                            |                                        |                                                             |
|                                                                                                    |                                               |   |            | Aangez<br>kinder<br>zien w | zien er 1 v<br>en meer c<br>e op de 'v | rije plaats was e<br>op de inschrijvin<br>wachtlijst actuee |

plaats is.

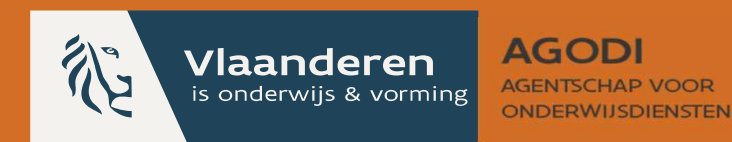

# 2.5 Schoolmedewerker: een plaats van een leerling op de wachtlijst wordt vrijgegeven

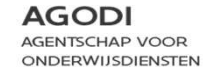

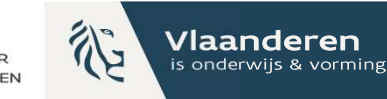

### Een plaats van een leerling op de wachtlijst vrijgeven

#### **AANMELDING DETAILS**

| Gegevens van het kind      | 1                                      | Inschrijvingsstat    | us                                              |                                                          |                    |
|----------------------------|----------------------------------------|----------------------|-------------------------------------------------|----------------------------------------------------------|--------------------|
| Naam                       | Katherine Hepburn                      | Resultaat na ROM     |                                                 | GEWEIGERD                                                |                    |
| Rijksregisternummer        | 18681510933                            | Inschrijvingsstatus  |                                                 | Op wachtlijst                                            | ~                  |
| Geboortedatum              | 15/08/2018                             |                      |                                                 | Op wachtlijst                                            |                    |
| Adres                      | Bosstraat 3 1600 Sint-Pieters-Leeuw BE |                      |                                                 | Toegewezen<br>Toegewezen ingeschreven                    |                    |
| Methode van ingave (adres) | Selectie uit lijst                     |                      |                                                 | Opgevist                                                 |                    |
| Afstand                    | 13461,52 m                             | Voorrang             |                                                 | Opgevist ingeschreven<br>Inschrijvingsticket vrijgegeven |                    |
|                            |                                        | Spreekt één van de c | <b>is (65%)</b><br>ouders voldoende Nederlands? | Plaats wachtlijst vrijgegeven                            |                    |
| Gegevens van de oude       | rs                                     | Antwoord: Ja         |                                                 | 1                                                        |                    |
| Naam ouder 1               | Katherine Katherine                    | Opgeladen bestande   | n: Geen bestanden gevonden                      |                                                          |                    |
| E-mail ouder 1             | Katherine@Katherine.Katherine          | GECONTROLEERD EN     | COCOCCUENDO                                     |                                                          | 1                  |
| Telefoonnr. ouder 1        | 013652987                              | GOK                  | Een ouder la                                    | at weten dat de plaa.                                    | ts op de wachtlijs |
|                            |                                        | Schooltoeslag ontva  | worden vrije                                    | regeven                                                  |                    |
| Kinderen van hetzelfd      | e gezin                                | Antwoord: Nee        |                                                 |                                                          |                    |
| Naam                       | Audrev Hebburn                         | Moeder heeft geen d  | Een plaats o                                    | p de wachtijst vrijge                                    | ven doe je via de  |
|                            |                                        |                      | van de aanm                                     | nelding.                                                 |                    |
|                            |                                        |                      | Kies de juist                                   | e inschrijvingsstatus i                                  | in het dropdown    |
|                            |                                        |                      |                                                 | · · · · ·                                                |                    |
|                            |                                        |                      | De ouder kri                                    | jgt hierna een mail (z                                   | le volgende slide) |

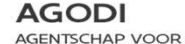

De nummers van de andere kinderen op de

wachtlijst worden ook aangepast.

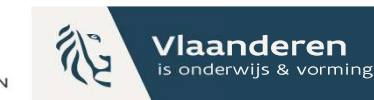

### Ga naar het detail van de leerling onderwijsdensten en pas de inschrijvingsstatus aan

#### **AANMELDING DETAILS**

| Gegevens van het kind        |                                        | Inschrijvingsstatus                                 |             |                               |               |  |  |  |
|------------------------------|----------------------------------------|-----------------------------------------------------|-------------|-------------------------------|---------------|--|--|--|
| Naam                         | Katherine Hepburn                      | Resultaat na ROM                                    |             | GEWEIGERD                     |               |  |  |  |
| Rijksregisternummer          | 18681510933                            | Inschrijvingsstatus                                 |             | Op wachtlijst                 | ~             |  |  |  |
| Geboortedatum                | 15/08/2018                             |                                                     |             | Op wachtlijst                 |               |  |  |  |
| Adres                        | Bosstraat 3 1600 Sint-Pieters-Leeuw BE |                                                     |             | Toegewezen                    |               |  |  |  |
| Methode van ingave (adres)   | Selectie uit lijst                     |                                                     |             | Opgevist                      |               |  |  |  |
| Afstand                      | 13461,52 m                             | Voorrang                                            |             | Opgevist ingeschreven         |               |  |  |  |
|                              |                                        | Voorrang Nederlands (65%)                           |             | Plaats wachtlijst vrijgegeven |               |  |  |  |
| Gegevens van de ouders       |                                        | Spreekt een van de ouders voldoende<br>Antwoord: Ja | Nederlands? |                               | 1             |  |  |  |
| Naam ouder 1                 | Katherine Katherine                    | Opgeladen bestanden: Geen bestande                  | n gevonden  |                               |               |  |  |  |
| E-mail ouder 1               | Katherine@Katherine.Katherine          | GECONTROLEERD EN GOEDGEKEURD                        |             |                               |               |  |  |  |
| Telefoonnr. ouder 1          | 013652987                              | GOK                                                 |             |                               |               |  |  |  |
|                              |                                        | <ul> <li>Schooltoeslag ontvangen?</li> </ul>        |             |                               | N .           |  |  |  |
| Kinderen van hetzelfde gezin |                                        | Antwoord: Nee                                       |             |                               |               |  |  |  |
| Naam                         | Audrev Hebburn                         | Moeder heeft geen diploma?                          | Als d       | e plaats op de wa             | chtlijst word |  |  |  |
|                              |                                        |                                                     | dan         | verdwijnt het kind            | l van de wad  |  |  |  |

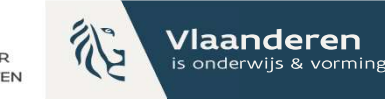

# Mail wachtlijst vrijgegeven

Beste ouder Beste aanmelder

Je meldde aan voor 1e leerjaar. kreeg een plaats op de wachtlijst in Je liet aan de school weten dat niet op de wachtlijst moet blijven staan. De plaats van op de wachtlijst is geannuleerd.

Heb je vragen? Contacteer de school.

Deze mail is automatisch verstuurd ..

ACADEMIE

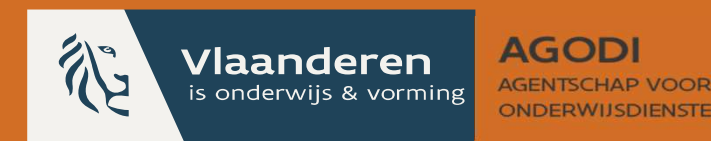

# 2.6 Schoolmedewerker: een kind uit een overcapaciteitsgroep inschrijven

Meer info over de overcapaciteitsgroepen vind je in de omzendbrief.

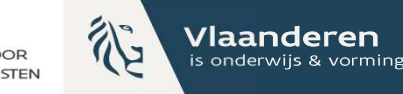

### Vis de leerling op

ACADEMIE ACADEMIE

| Scholenportaal                                   | WACHTLIJST ACTUER        | iL -                 |                                             |              |                        |        |                    |                |          |  |
|--------------------------------------------------|--------------------------|----------------------|---------------------------------------------|--------------|------------------------|--------|--------------------|----------------|----------|--|
| VESTIGINGSPLAATS                                 | Capaciteitsniveau        |                      |                                             |              |                        | Totaal | Ingevulde plaatsen | Vrile plaatsen |          |  |
| Voorrang                                         | 6e leerjaar              |                      |                                             | ~            | Capaciteit             | 20     | 16                 | 4              |          |  |
| apaciteit.<br>oewijzingstekst                    | Op wachtlijst            |                      |                                             | ~            |                        |        |                    |                |          |  |
| iontrole van voorrang<br>Foewijzingslijst na ROM | Algemeen Broers/zuss     | en Kinderen va       |                                             |              |                        |        |                    |                |          |  |
| Wachtlijst na ROM<br>Exporteren                  | Nummer Status            | Leerling             | Kies hieronder op basis van welke voorrang: | sgroep de le | erling wordt opgevist. | ×      |                    |                | VIS OP 🜌 |  |
| nschrijvingslijst actueel<br>Vachtiljst actueel  | 2 OP WACHT               | LIIST <u>MECHELE</u> | Algemene wachtlijst<br>Algemene wachtlijst  |              | ~                      |        |                    |                | VIS OP 🗃 |  |
| iulp nodig?                                      | 25 V Toont rij 1 tot 3 v | an 3 rijen           | Overcapaciteit                              |              | _                      |        |                    |                |          |  |
| ROFIEL<br>VISSELEN UITLOGGEN                     | Vorige 1 Volgende        |                      |                                             |              |                        |        |                    |                |          |  |
|                                                  |                          |                      |                                             |              |                        |        |                    |                |          |  |

Bij het opvissen krijg je een pop-up scherm waar je kan kiezen of je opvist op basis van de algemene wachtlijst of overcapaciteit.

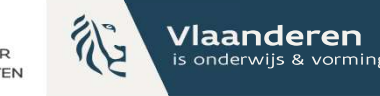

### Overcapaciteit - export inschrijvingslijst

| n 11/05-12/05 🗸 | INSCHRIJVINGSLIJST ACT          | UEEL     |                  |          |               |      |            |     |      | EXPOR                 | TEER LIJST |
|-----------------|---------------------------------|----------|------------------|----------|---------------|------|------------|-----|------|-----------------------|------------|
| oles            |                                 |          |                  |          |               |      |            |     |      |                       |            |
| epen            | School                          | Vestigir | gsplaats         |          | Capaciteitsni | veau |            |     | Voor | rangsgroep            |            |
| erichten        |                                 |          |                  | ~        | 1e leeriaar   |      |            | ~   |      | 001                   | ~          |
| 2n              |                                 |          |                  |          | ic iccijaai   |      |            |     |      |                       |            |
| notor           |                                 |          |                  |          |               |      |            |     |      |                       |            |
|                 |                                 |          |                  |          |               |      | Nederlands |     | niet |                       |            |
| diist actueel   | Status                          | Leerling | Vestigingsplaats | Voorkeur | Broers/zussen | KVP  | (65%)      | GOK | GOK  | Weerhouden adres      | Afstand    |
| actured         | TOEGEWEZEN INGESCHREVEN         |          |                  | 4        | 4             | 2    | 12         | 2   | ~    | Edmond Mesenslaan     | 4.651,59 m |
|                 |                                 |          |                  |          |               |      |            |     |      | 2 1040 Etterbeek [D]  |            |
| e-mails         | INSCHRIJVINGSTICKET VRIJGEGEVEN |          |                  | 1        | 0             | 0    | -          | ž   | -    | Hulsbroekweg 19       | 18.540,93  |
|                 |                                 |          |                  |          |               |      |            |     |      | 1760 Roosdaal [D]     | m          |
|                 |                                 |          |                  |          |               |      |            |     |      |                       |            |
|                 | TOEGEWEZEN INGESCHREVEN         |          |                  | 5        | -             | -    | $\bigcirc$ | ~   | -    | Oude Putsebaan 20     | 25.436,17  |
|                 |                                 |          |                  |          |               |      |            |     |      | SI40 Reer bergen (D)  |            |
|                 | OPGEVIST                        |          |                  | 1        | ā             | Ø    | -          | 5   | 10   | Kapelstraat 100       | 39.178,97  |
|                 |                                 | _        |                  |          |               |      |            |     |      | 9100 SITC-NIKIdas (D) | m          |
|                 | INSCHRIJVINGSTICKET VRIJGEGEVEN | 4        |                  | 2        | -             | -    | -          | 7   | 0    | Limalaan 17 1020      | 5.849,42   |
| UITI OGGEN      |                                 |          |                  |          |               |      |            |     |      | DI USSEI (D)          |            |

Door de lijst te exporteren, kan je in kolom AV op categorie toewijzing filteren. Op die manier verkrijg je het aantal kinderen dat werd toegewezen en opgevist aan de hand van overcapaciteit.

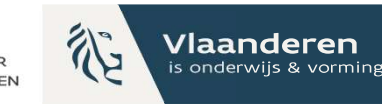

## Inschrijvingslijst – overcapaciteit - export

| AU                              | AV                   |  |
|---------------------------------|----------------------|--|
| Inschrijvingsstatus             | Categorie toewijzing |  |
| Inschrijvingsticket vrijgegeven | Overcapaciteit       |  |
| Toegewezen ingeschreven         | -                    |  |
| Opgevist ingeschreven           | -                    |  |
| Opgevist                        | Algemene wachtlijst  |  |
| Op wachtlijst                   | -                    |  |
| Op wachtlijst                   | -                    |  |
| Opgevist ingeschreven           | -                    |  |
| Op wachtlijst                   | -                    |  |
| Op wachtlijst                   | -                    |  |
| Op wachtlijst                   | -                    |  |
| Op wachtlijst                   | -                    |  |
| Toegewezen ingeschreven         | -                    |  |
| Toegewezen ingeschreven         | -                    |  |
| Toegewezen ingeschreven         | -                    |  |
| Opgevist ingeschreven           | -                    |  |
| Op wachtlijst                   | -                    |  |
| Plaats wachtlijst vrijgegeven   | -                    |  |

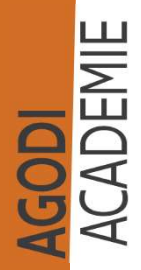

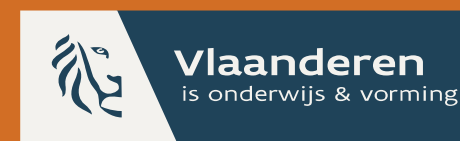

# 2.7 Schoolmedewerker:kinderen inschrijven n.a.v.capaciteitsverhoging

Meer info over capaciteitsverhoging vind je onder punt 5.3.2 in de omzendbrief: omzendbrief BaO/2022/02 van 28/06/2022 (vlaanderen.be) en omzendbrief SO/2022/02 van 28/06/2022 (vlaanderen.be)

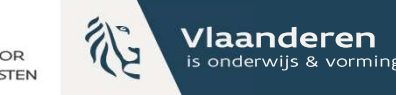

### Capaciteit verhogen (I)

| CAPACITEIT EN VRIJE PL | AATSEN - AANMELDINGSPERIODE - |            |          |                  |                       |        |
|------------------------|-------------------------------|------------|----------|------------------|-----------------------|--------|
|                        |                               |            |          |                  |                       |        |
| Capaciteitsniveau      |                               | Capaciteit |          | Vrije plaatsen   |                       |        |
| Geboortejaar 2019      |                               | 50         |          | 10               | DETAILS               |        |
| Geboortejaar 2020      |                               | 40         |          | 5                | DETAILS               |        |
| Geboortejaar 2021      |                               | 50         |          | 8                | DETAILS               |        |
| Geboortejaar 2022      |                               | 40         |          | 0                | DETAILS               |        |
| 1e leerjaar            |                               | 20         |          | 0                | DETAILS               |        |
| 2e leerjaar            |                               | 20         |          | 0                | DETAILS               |        |
| 3e leerjaar            |                               | 20         |          | 0                | DETAILS               |        |
| 4e leerjaar            |                               | 20         |          | 2                | DETAILS               |        |
| 5e leerjaar            |                               | 20         |          | 0                | DETAILS               |        |
| 6e leerjaar            |                               | 15         |          | 0                | DETAILS               |        |
|                        |                               |            |          |                  |                       |        |
|                        |                               |            |          |                  |                       |        |
| м                      |                               |            | Een capa | citeitsverhoging | g registreer je via h | et tab |

AGODI ACADEMIE

'Capaciteit'. Je klikt op details naast het capaciteitsniveau waarvan je de capaciteit wil verhogen.
TIP: Controleer of de vestigingsplaats ontgrendeld is.

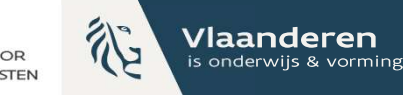

### Capaciteit verhogen (II)

ACADEMIE ACADEMIE

| Scholenportaal          | < TERUG          | CAPACITEIT VOOR 6E LEERJAAR - |                                    |               |                                                          |    |
|-------------------------|------------------|-------------------------------|------------------------------------|---------------|----------------------------------------------------------|----|
| VESTIGINGSPLAATS        | Totale capacitei | t                             |                                    |               |                                                          |    |
| Voorrang                | 15               |                               |                                    |               |                                                          |    |
| apaciteit               |                  | 7ittende leerlingen           | Indeschreven huiten sanmeldsvsteem |               | Vrile plaaten                                            |    |
| ewijzingstekst          | Totaal           |                               | ingescheven outern aanneldsysteem  |               | vije placen                                              |    |
| ewijzingslijst na ROM   |                  | 15                            | 0                                  |               | 0                                                        |    |
| chtlijst na ROM         | OPSLAAN          |                               |                                    |               |                                                          |    |
| porteren                |                  |                               |                                    |               |                                                          |    |
| chrijvingslijst actueel |                  |                               |                                    |               |                                                          |    |
| chtlijst actueel        |                  |                               |                                    |               |                                                          |    |
| Ip nodig?               |                  |                               |                                    |               |                                                          |    |
| OFIEL                   |                  |                               |                                    |               |                                                          |    |
| noolmedewerker          |                  |                               |                                    |               |                                                          |    |
| 24-2025                 |                  |                               |                                    |               |                                                          |    |
| VISSELEN                |                  |                               |                                    |               |                                                          |    |
|                         |                  |                               |                                    |               |                                                          |    |
|                         |                  |                               |                                    | Je vult de co | orrecte capaciteit en even<br>rlingen (ingeschreven leer | tu |
|                         |                  |                               |                                    | bot approx    | devetoom (by vrije incohrij                              |    |

buiten het aanmeldsysteem (bv. vrije inschrijvingen) aan en klikt op 'opslaan'.

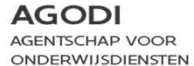

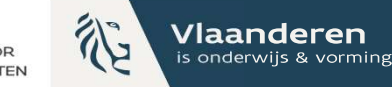

### Capaciteit verhogen (III)

ACADEMIE ACADEMIE

| Scholenportaal            | < TERUG (         | CAPACITEIT VOOR 6E LEERJAAR - |                                    |                                              |
|---------------------------|-------------------|-------------------------------|------------------------------------|----------------------------------------------|
| VESTIGINGSPLAATS          | · · · · · · ·     |                               |                                    |                                              |
|                           | Totale capaciteit |                               |                                    |                                              |
| Voorrang                  | 20                |                               |                                    |                                              |
| Tapaciteit                |                   |                               |                                    |                                              |
| oewijzingstekst           |                   | Zittende leerlingen           | Ingeschreven buiten aanmeldsysteem | Vrije plaatsen                               |
| ontrole van voorrang      | Totaal            | 15                            | 1                                  | 4                                            |
| pewijzingslijst na ROM    |                   |                               |                                    |                                              |
| /achtlijst na ROM         | OPSLAAN           |                               |                                    |                                              |
| xporteren                 |                   |                               |                                    |                                              |
| nschrijvingslijst actueel |                   |                               |                                    |                                              |
| Vachtlijst actueel        |                   |                               |                                    |                                              |
| ulp nodig?                |                   |                               |                                    |                                              |
| ROFIEL                    |                   |                               |                                    |                                              |
| choolmedewerker           |                   |                               |                                    |                                              |
| 024-2025                  |                   |                               |                                    |                                              |
| WISSELEN UITLOGGEN        |                   |                               |                                    |                                              |
|                           |                   |                               |                                    | INFO X<br>Capaciteit instellingen opgeslagen |
|                           |                   |                               |                                    |                                              |

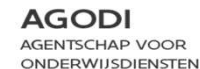

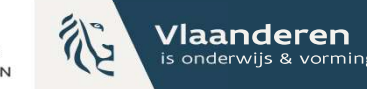

### Ga naar de wachtlijst actueel

| cholenportaal       | WACHTLIJST ACTUEEL -                                    |                               | _                 |                     |                     |                           |                                 |                |
|---------------------|---------------------------------------------------------|-------------------------------|-------------------|---------------------|---------------------|---------------------------|---------------------------------|----------------|
| TIGINGSPLAATS       |                                                         |                               |                   |                     |                     |                           |                                 |                |
|                     | Capaciteitsniveau                                       |                               |                   |                     | Totaal              | Ingevulde plaatsen        | Vrije plaatsen                  |                |
|                     | 6e leerjaar                                             |                               | ~                 | Capaciteit          | 20                  | 16                        | 4                               |                |
| ng                  | Inschrijvingsstatus                                     |                               |                   |                     |                     |                           |                                 | -              |
| izingstekst         | Op wachtlijst                                           |                               | ~                 |                     |                     |                           |                                 |                |
| e van voorrang      |                                                         |                               |                   |                     |                     |                           |                                 |                |
| ringslijst na ROM   | Algemeen Broers/zussen Kindere                          | n van personeel               |                   |                     |                     |                           |                                 |                |
| ist na ROM          | Nummer Status Leerli                                    | ng                            |                   |                     |                     |                           |                                 |                |
| ren                 | 1 OP WACHTLIJST MECH                                    | 22                            |                   |                     |                     |                           | VIS OP 🜌                        |                |
| ivingslijst actueel | 2 OP WACHTLIJST MECH                                    | ELEN 20 🐞                     |                   |                     |                     |                           | VIS OP 🔤                        |                |
| ijst actueel        | 3 OP WACHTLIJST MECH                                    | ELEN 21                       |                   |                     |                     |                           | VIS OP 🔤                        |                |
| odig?               |                                                         |                               |                   |                     |                     |                           |                                 |                |
| £L                  | 25 V Toont rij 1 tot 3 van 3 rijen<br>Vorige 1 Volgende |                               |                   |                     |                     |                           |                                 |                |
|                     |                                                         |                               |                   |                     |                     |                           |                                 |                |
|                     |                                                         | Je ziet nu op<br>Respecteer o | o de 'v<br>le vol | vachtlij<br>gorde v | st actue<br>an de v | eel' het ve<br>vachtliist | rhoogd aantal<br>Als ie de capa | vrije<br>citei |

Je ziet nu op de 'wachtlijst actueel' het verhoogd aantal vrije plaatsen. Respecteer de volgorde van de wachtlijst. Als je de capaciteit verhoogt met bv. 5 plaatsen, dan vis je de eerste 5 leerlingen op. De kinderen verschuiven naar het scherm 'inschrijvingslijst actueel'. Opvissen doe je aan de hand van de knop 'Vis op'. De ouder krijgt een mail (zie volgende slide).

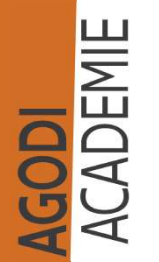

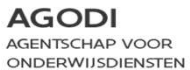

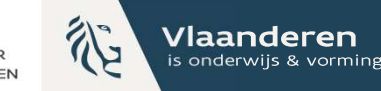

# Mail voor status opgevist

| Beste ouder<br>Beste aanmelder                                            |                                                                                     |
|---------------------------------------------------------------------------|-------------------------------------------------------------------------------------|
| Je meldde aan voor 1e leerjaar.<br>Je kan nu inschrijven in<br>annuleren. | Contacteer de school om binnen de 7 kalenderdagen in te schrijven of deze plaats te |
| Heb je vragen? Contacteer de school.                                      |                                                                                     |

Deze mail is automatisch verstuurd ...

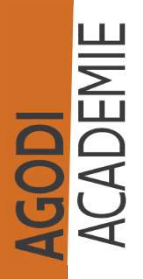

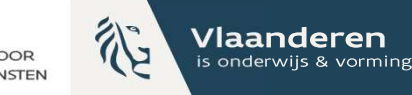

## Ik vis de leerling op

| TS    |                                               |                                                            |                                     |                            |                                 |                            |                       |
|-------|-----------------------------------------------|------------------------------------------------------------|-------------------------------------|----------------------------|---------------------------------|----------------------------|-----------------------|
|       | Capaciteitsniveau                             |                                                            |                                     | Totaal                     | Ingevulde plaatsen              | Vrije plaatsen             |                       |
|       | 6e leerjaar                                   | ~                                                          | Capaciteit                          | 20                         | 17                              | 3                          |                       |
|       | Inschrijvingsstatus                           |                                                            |                                     |                            |                                 |                            |                       |
|       | Op wachtlijst                                 | ~                                                          |                                     |                            |                                 |                            |                       |
|       | Algemeen Broers/zussen Kinderen van personeel |                                                            |                                     |                            |                                 |                            |                       |
|       | 1 OP WACHTLUST MECHELEN 20 1                  |                                                            |                                     |                            |                                 | VIS O                      |                       |
|       | 2 OP WACHTLIJST MECHELEN 21                   |                                                            |                                     |                            |                                 | VIS O                      | 90 🔤                  |
|       | 25     ✓       Vorige     1       Volgende    |                                                            |                                     |                            |                                 |                            |                       |
| OGGEN |                                               |                                                            |                                     |                            |                                 |                            |                       |
|       | De<br>1, v<br>ing                             | leerling is opgev<br>vant de leerling s<br>evulde plaatsen | vist. Je zi<br>staat op<br>is met 1 | et dat<br>de ins<br>verhoo | het aanta<br>chrijvings<br>ogd. | l vrije plaa<br>ijst actue | atsen ve<br>el. Het a |

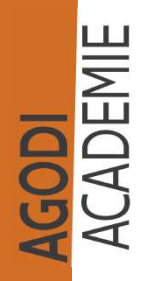

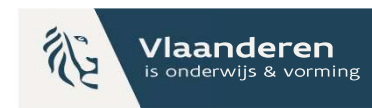

### AGENTSCHAP VOOR Inschrijvingslijst actueel: inschrijven n.a.v. capaciteitsverhoging

ACADEMIE ACADEMIE

| nolenportaal                             | INSCHRIJVINGSLIJST ACTUEEL -       |                                       |
|------------------------------------------|------------------------------------|---------------------------------------|
| IGINGSPLAATS                             |                                    |                                       |
|                                          | Capaciteitsniveau                  | Inschrijvingsstatus                   |
| 18                                       | le leerjaar                        | · · · · · · · · · · · · · · · · · · · |
| t,                                       | Status Learling                    |                                       |
| stekst                                   |                                    |                                       |
| n voorrang                               |                                    |                                       |
| slijst na ROM                            | OPGEVIST HAAN DE KIP W TT          | SCHRUF IN                             |
| na ROM                                   | TOEGEWEZEN INGESCHREVEN            |                                       |
| n                                        | 25 🗸 Toont rij 1 tot 3 van 3 rijen |                                       |
| ingslijst actueel                        | Vorige 1 Volgende                  |                                       |
| st actueel                               | to Be a to Bener                   |                                       |
| 118?                                     |                                    |                                       |
|                                          |                                    |                                       |
| <u>1</u>                                 |                                    |                                       |
| edewerker                                |                                    |                                       |
| 25                                       |                                    |                                       |
| NUTLOGGEN                                |                                    |                                       |
| Uncoden                                  |                                    |                                       |
|                                          |                                    |                                       |
|                                          |                                    |                                       |
|                                          |                                    | Als de ouder het kind inschrijft, pa  |
| en en en en en en en en en en en en en e |                                    | status 'ongevist' aan via de knon 's  |

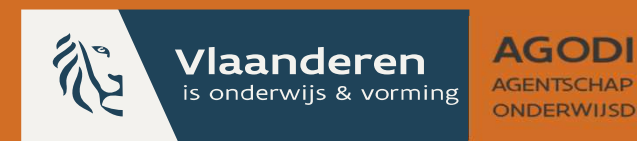

# 2.8 Schoolmedewerker Ik schreef een leerling buiten het aanmeldingssysteem in

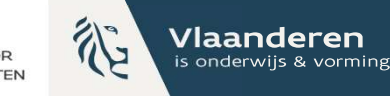

### Inschrijving buiten Vlaams Aanmeldingssysteem (I)

| Capaciteitsniveau          |            |                                                                    |                                                                     |
|----------------------------|------------|--------------------------------------------------------------------|---------------------------------------------------------------------|
| Capaciteitsniveau          |            |                                                                    |                                                                     |
|                            | Capaciteit | Vrije plaatsen                                                     |                                                                     |
| Geboortejaar 2022          | 7          | 1                                                                  | DETAILS                                                             |
| Capaciteit 1e leerjaar     | 6          | 1                                                                  | DETAILS                                                             |
| Townging and the           |            |                                                                    | <b>X</b>                                                            |
| Controle van voorrang      |            |                                                                    |                                                                     |
| Toewijzingslijst na ROM    |            |                                                                    |                                                                     |
| Wachtlijst na ROM          |            |                                                                    |                                                                     |
| Exporteren                 |            |                                                                    |                                                                     |
| Inschrijvingslijst actueel |            |                                                                    | · · · · · · · · · · · · · · · · · · ·                               |
| Wachtlijst actueel         |            |                                                                    |                                                                     |
| Hulp nodig?                |            |                                                                    |                                                                     |
| PROFIEL                    |            |                                                                    |                                                                     |
| Schoolmedewerker           |            |                                                                    |                                                                     |
| 2024-2025                  |            |                                                                    |                                                                     |
|                            |            | Als je een niet-aang<br>inschrijvingen), maa<br>weergave van de vr | emeld kind inschrij<br>ar je wil toch een co<br>ije plaatsen hebber |

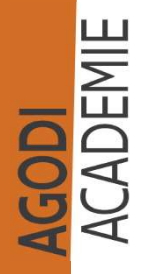

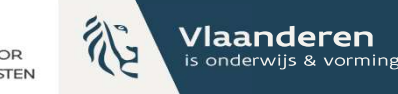

### Inschrijving buiten Vlaams Aanmeldingssysteem (II)

| taal <a href="tags/tags/tags/tags/tags/tags/tags/tags/</th> <th>CAPACITEIT VOOR GEBOORTEJAAR 2022 -</th> <th></th> <th>u and a second second se</th> | CAPACITEIT VOOR GEBOORTEJAAR 2022 - |                                    | u and a second second se |
|----------------------------------------------------------------------------------------------------|-------------------------------------|------------------------------------|----------------------------------------------------------------------------------------------------|
| Totale capacite                                                                                                    | eit                                 |                                    |                                                                                                    |
| 7                                                                                                    |                                     |                                    |                                                                                                    |
|                                                                                                    |                                     |                                    |                                                                                                    |
| st                                                                                                    | Zittende leerlingen                 | Ingeschreven buiten aanmeldsysteem | Vrije plaatsen                                                                                                    |
| rrang Totaal                                                                                                    | 6                                   | ō                                  | 1                                                                                                    |
| ROM                                                                                                    |                                     |                                    |                                                                                                    |
| 1 OPSLAAN                                                                                                    |                                     |                                    |                                                                                                    |
|                                                                                                    |                                     |                                    |                                                                                                    |
| it actueel                                                                                                    |                                     |                                    |                                                                                                    |
| eel                                                                                                    |                                     |                                    |                                                                                                    |
|                                                                                                    |                                     |                                    |                                                                                                    |
|                                                                                                    |                                     |                                    |                                                                                                    |
|                                                                                                    |                                     |                                    |                                                                                                    |
| rkor                                                                                                    |                                     |                                    |                                                                                                    |
|                                                                                                    |                                     |                                    |                                                                                                    |
|                                                                                                    |                                     |                                    |                                                                                                    |
| UITLOGGEN                                                                                                    |                                     |                                    |                                                                                                    |
|                                                                                                    |                                     |                                    |                                                                                                    |
|                                                                                                    |                                     |                                    |                                                                                                    |

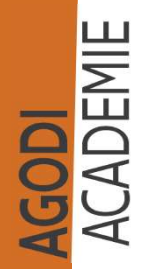

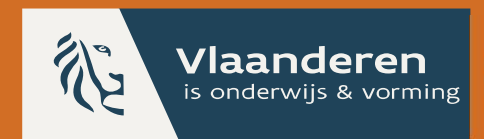

#### AGODI AGENTSCHAP VOOR

NDERWIJSDIENSTEN

# 2.9 Schoolmedewerker Berekening plaatsen wachtlijst actueel

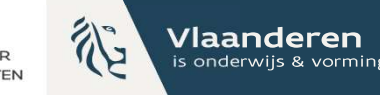

### Wachtlijst actueel berekening plaatsen

| Scholenportaal             | WACHTLIJST ACTUEEL - |   |          |        |                                                                 |
|----------------------------|----------------------|---|----------|--------|-----------------------------------------------------------------|
| VESTIGINGSPLAATS           |                      |   |          |        |                                                                 |
| VBS Sint-Ursula - Dieude 🗸 | Capaciteitsniveau    |   |          | Totaal | Ingevulde plaatsen Vrije plaatsen                               |
|                            | 1e leerjaar          | ~ | Capacite | 6      | 70                                                              |
| Voorrang                   | Inschrijvingsstatus  |   |          |        | #zittende_leerlingen: 5<br>#rom: 0<br>#buiten aanmeldsytteem: 0 |
| Toewijzingstekst           | Op wachtlijst        | ~ |          |        | #toegewezen_opgevist_ingeschreven: 2                            |
| Controle van voorrang      |                      |   |          |        |                                                                 |
|                            |                      |   |          |        |                                                                 |

In kolom **totaal** zie je de totale capaciteit (ingevuld via scherm capaciteit). Kolom **ingevulde plaatsen** zijn het aantal zittende leerlingen (ingevuld in scherm capaciteit), het aantal kinderen toegewezen via de rangordemotor, het aantal inschrijvingen buiten het aanmeldsysteem (ingevuld in scherm capaciteit, bv. vrije inschrijvingen) en het aantal kinderen die werden toegewezen, opgevist en ingeschreven. Als je over dat cijfer hoovert, zie je deze details terug. Het scherm capaciteit zie je terug op de volgende slide. Tot slot zie je in kolom **vrije plaatsen** het totale aantal vrije plaatsen. Deze is het verschil tussen de capaciteit en de ingevulde plaatsen, met een minimum van nul vrije plaatsen.

AGODI ACADEMIE

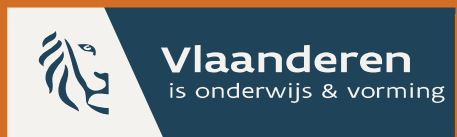

#### AGODI

AGENTSCHAP VOOR ONDERWIJSDIENSTEN

### 3. Initiatiefnemer

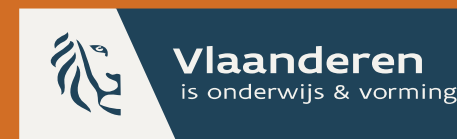

3.1 Initiatiefnemer:Ik raadpleeg de actuelestatus van een kind

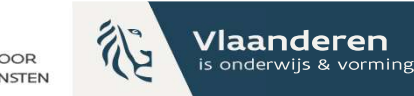

### Initiatiefnemer: inschrijvingslijst actueel

| enportaal          | A Je werkt nu in de a | lgemene aanmelding              | speriode! Deze period | e is momen | teel niet a | ctief, controleer of di | t de juiste is en wijzi | g deze indien nodig!                                          |               |
|--------------------|-----------------------|---------------------------------|-----------------------|------------|-------------|-------------------------|-------------------------|---------------------------------------------------------------|---------------|
| periodes           |                       |                                 |                       |            |             |                         |                         | _                                                             |               |
| rtaal              | INSCHRIJVINGS         | LIJST ACTUEEL                   |                       |            |             |                         |                         | EXPORT                                                        | EER LIJST     |
| kmedewerkers       |                       |                                 |                       |            |             |                         |                         |                                                               |               |
| tsniveaus          | School                |                                 | Vestigingsplaats      |            |             | Capaciteitsniveau       |                         | Voorrangsgroep                                                |               |
| laatsen            |                       |                                 |                       |            | ~           | 1e leeriaar             | ~                       |                                                               | ~             |
| nwoordigde groepen |                       |                                 |                       |            |             |                         |                         |                                                               |               |
| gscriteria         | Chature               | Learling                        | Vectigingenlaats      | Voorkeur   | Brooks /7   | Iccon VVD               |                         | Weerbouden adres                                              | Afstand       |
| ep 07/05-08/05     | Status                | Leening                         | vestigingspiaats      | VOOLKEUL   | Broers/Z    | ISSEN KVP               |                         | weethouden adres                                              | AISCANO       |
| scontroles         | TOEGEWEZEN            | <u>ITALIAANSE VAN</u><br>ITALIË | 4                     | 1          | 0           | 0                       |                         | Paleizenstraat 440 1020<br>Brussel                            | 3.407,33<br>m |
| r00000             |                       | (i) fr                          |                       |            |             |                         |                         |                                                               |               |
| Broeben            | TOEGEWEZEN            | IERSE VAN IERLAN                | D                     | 1          | Ø           | -                       |                         | Vrijetijdslaan 9 1140 Evere                                   | 6.765,23      |
| erichten           |                       | 10 TT                           |                       |            |             |                         |                         |                                                               | m             |
| gen                | TOEGEWEZEN            |                                 |                       | 2          | 0           | -                       |                         | Slachthuislaan 50 1000                                        | 2.798,23      |
| emotor             |                       |                                 |                       |            |             | (in a ale still sin     |                         | ممانية المعانية الممانية .<br>1 مام مانية المعانية الممانية : |               |
| )                  |                       |                                 |                       | V          | a de        | INSCHIIVIN              | gsiijst actu            | ieer vind je als i                                            | nitiati       |
|                    | TOEGEWEZEN            | PAKISTAANS VAN<br>PAKISTAN      | <u>N</u>              | h          | uidige      | e status vai            | n het kind.             | Enkel de school                                               | Imede         |

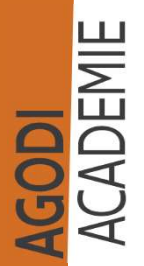

gerangschikt. De initiatiefnemer ziet de aanpassing.

status van het kind aanpassen. De inschrijvingslijst is alfabetisch

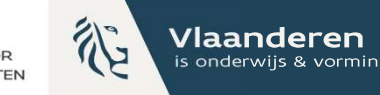

### Detail: algemeen

Geen gegevens gevonden

Communicatie

| aal Je werkt nu in                                       | de algemene aanmeldingsperiode! Deze j                      | e periode is momenteel niet actief, controleer of dit de juiste is en wijzig deze indien nodig! |
|----------------------------------------------------------|-------------------------------------------------------------|-------------------------------------------------------------------------------------------------|
| riodes                                                   | ANMELDING DETAILS                                           |                                                                                                 |
| Gegevens van<br>Naam                                     | <b>het kind</b><br>Daffy Duck                               | <b>Voorrang</b><br>Geen                                                                         |
| voordigde groepen Rijksregisternum<br>ia Geboortedatum   | ner 18650201808<br>02/05/2018<br>Guiden Misclann 40 1050 Ek | Gekozen scholen voor 1e leerjaar                                                                |
| riode Methode van ing<br>/05-08/05 ~ (adres)             | ave Selectie uit lijst                                      | Voorkeur Vestigingsplaats Voorrang BZ KVP Actuele status                                        |
| Es Gegevens van<br>Naam ouder 1<br>Iten Telefoonnr. oude | de ouders<br>Oma Duck<br>r 1 02555556                       | 1 Ja<br>18650201808 Nee TOEGEWEZEN<br>Domicilie GECONTROLEERD EN GOEDGEKEURD<br>4.591,56m       |
| Kinderen van                                             | hetzelfde gezin                                             | Als ie op de naam van de leerling klikt, ga ie naar het de                                      |

Rangordem Exporteren Inschrijving

Inschrijvingslijst actueel

diens aanmelding. Daar zie je per school de huidige status. Indien er geen status bij de school staat vermeld, betekent dat dat het kind is toegewezen aan een school van hogere keuze. Het kind is afgemeld voor de lagere schoolkeuzes.

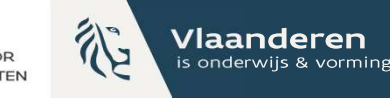

### Detail: registratie historiek

#### **Registratie historiek**

| Actie                         | Opmerking                                            | Tijdstip   | Gebruiker   |
|-------------------------------|------------------------------------------------------|------------|-------------|
| Inschrijvingsstatus gewijzigd | Inschrijvingsstatus aangepast van Opgevist naar      | 02/05/2024 | BEKUK       |
|                               | Inschrijvingsticket vrijgegeven                      | 14:22:16   | WUZIGINGEN  |
| Inschrijvingsstatus gewijzigd | Inschrijvingsstatus aangepast van Op wachtlijst naar | 02/05/2024 | BEKUK       |
|                               | Opgevist                                             | 13:58:31   | WUZIGINGEN  |
| Inschrijvingsstatus gewijzigd | Inschrijvingsstatus aangepast van Toegewezen naar Op | 02/05/2024 | BEKUK       |
|                               | wachtlijst                                           | 11:39:28   | WUZIGINGEN  |
| Inschrijvingsstatus gewijzigd | Inschrijvingsstatus aangepast van Opgevist naar Op   | 02/05/2024 | BEKUK       |
|                               | wachtlijst                                           | 11:39:09   | WUZIGINGEN  |
| Inschrijvingsstatus gewijzigd | Inschrijvingsstatus aangepast van Op wachtlijst naar | 02/05/2024 | BEKUK       |
|                               | Opgevist                                             | 11·02·01   | WIIZIGINGEN |

In de detail aanmelding onderaan zie je de registratie historiek met alle wijzigingen aan de inschrijvingsstatus.

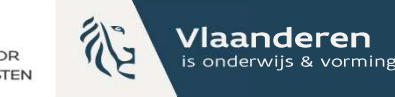

# Export inschrijvingslijst (I)

ACADEMIE ACADEMIE

| Je werkt nu in de al                                                           | gemene aanmelding                                                                         | speriode! Deze periode | is momente                     | eel niet ac | tief, controleer of dit de j | uiste is en wijzig | g deze indien nodig!                                                                                                    |                                                                    |
|--------------------------------------------------------------------------------|-------------------------------------------------------------------------------------------|------------------------|--------------------------------|-------------|------------------------------|--------------------|----------------------------------------------------------------------------------------------------|--------------------------------------------------------------------|
|                                                                                |                                                                                           |                        |                                |             |                              |                    |                                                                                                    |                                                                    |
| INSCHRIJVINGSI                                                                 | LIJST ACTUEEL                                                                             |                        |                                |             |                              |                    | EXPORT                                                                                                    | EER LUS                                                            |
|                                                                                |                                                                                           |                        |                                |             |                              |                    |                                                                                                    |                                                                    |
| School                                                                         |                                                                                           | Vestigingsplaats       |                                |             | Capaciteitsniveau            |                    | Voorrangsgroep                                                                                                    |                                                                    |
|                                                                                |                                                                                           |                        |                                | ~           | 1e leeriaar                  | ~                  |                                                                                                    |                                                                    |
| epen                                                                           |                                                                                           |                        |                                |             | ie ieerjaar                  |                    |                                                                                                    |                                                                    |
|                                                                                |                                                                                           |                        |                                |             |                              |                    |                                                                                                    |                                                                    |
| Status     TOEGEWEZEN                                                          | Leerling<br>ITALIAANSE VAN<br>ITALIË                                                      | Vestigingsplaats       | Voorkeur 1                     | Broers/zu   | issen KVP                    |                    | Weerhouden adres<br>Paleizenstraat 440 1020<br>Brussel                                                                            | <b>Afstan</b><br>3.407,3<br>m                                      |
| ✓ Status ★ TOEGEWEZEN ★ TOEGEWEZEN                                             | Leerling<br>ITALIAANSE VAN<br>ITALIË<br>SI TTALIË<br>IERSE VAN IERLAN                     | Vestigingsplaats       | Voorkeur<br>1<br>1             | Broers/zu   | Issen KVP                    |                    | Weerhouden adres<br>Paleizenstraat 440 1020<br>Brussel<br>Vrijetijdslaan 9 1140 Evere                                             | Afstan<br>3.407,3<br>m<br>6.765,22<br>m                            |
| ✓ Status<br>TOEGEWEZEN<br>TOEGEWEZEN<br>TOEGEWEZEN                             | Leerling<br>ITALIAANSE VAN<br>ITALIË<br>I ITALIË<br>I I I I I I I I I I I I I I I I I I I | Vestigingsplaats       | Voorkeur 1<br>1<br>1<br>2      | Broers/zu   | Issen KVP                    |                    | Weerhouden adres<br>Paleizenstraat 440 1020<br>Brussel<br>Vrijetijdslaan 9 1140 Evere<br>Slachthuislaan 50 1000                   | Afstan<br>3.407,3<br>m<br>6.765,2<br>m<br>2.798,2                  |
| ✓ Status TOEGEWEZEN TOEGEWEZEN TOEGEWEZEN                                      | Leerling<br>ITALIAANSE VAN<br>ITALIË<br>SI TTALIË<br>IERSE VAN IERLAN<br>SI TT            | Vestigingsplaats       | Voorkeur<br>1<br>1<br>2        | Broers/zu   | Issen KVP                    |                    | Weerhouden adres Paleizenstraat 440 1020 Brussel Vrijetijdslaan 9 1140 Evere Slachthuislaan 50 1000 Brussel                       | Afstan<br>3.407,3<br>m<br>6.765,2<br>m<br>2.798,2<br>m             |
| ✓ Status<br>TOEGEWEZEN<br>TOEGEWEZEN<br>TOEGEWEZEN<br>TOEGEWEZEN<br>TOEGEWEZEN | Leerling<br>ITALIAANSE VAN<br>ITALIË<br>I ITALIË<br>I IERSE VAN IERLAN                    | Vestigingsplaats       | Voorkeur 1<br>1<br>1<br>2<br>1 | Broers/zu   | ISSEN KVP                    |                    | Weerhouden adres Paleizenstraat 440 1020 Brussel Vrijetijdslaan 9 1140 Evere Slachthuislaan 50 1000 Brussel Léopold Wienerlaan 19 | Afstan<br>3.407,3<br>m<br>6.765,2<br>m<br>2.798,2<br>m<br>6.437,12 |

Via de knop 'exporteer lijst' krijg je een lijst van alle aanmeldingen met hun actuele status.

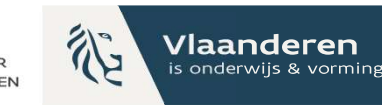

## Export inschrijvingslijst (II)

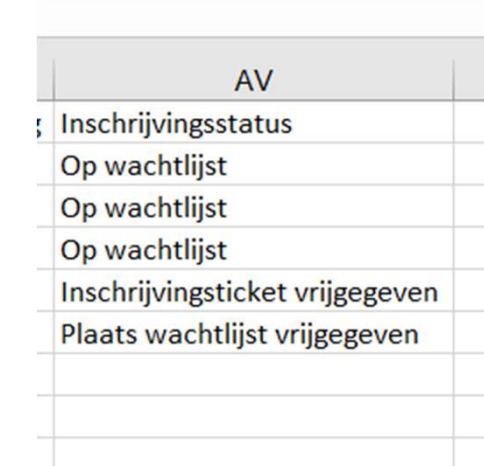

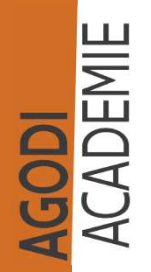

In de laatste kolom (AV) vind je de actuele inschrijvingsstatus terug.

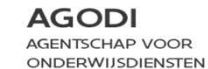

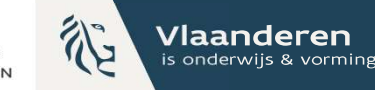

### Wachtlijst actueel

| ortaal               | WACHTLIJST ACTUEEL            |          |                  |          |          |            |         | OVERAL GEV |                      | TEER LIJST |
|----------------------|-------------------------------|----------|------------------|----------|----------|------------|---------|------------|----------------------|------------|
| periodes             |                               |          |                  |          |          |            |         |            |                      |            |
| al                   | School                        | Ve       | stigingsplaats   |          |          | Capaciteit | sniveau |            | Voorrangsgroep       |            |
| dewerkers            |                               |          |                  |          | ~        | 1e leerja  | ar      | ~          |                      | ~          |
| niveaus              |                               |          |                  |          |          |            |         |            |                      |            |
| laatsen              |                               |          |                  |          |          |            |         |            |                      |            |
| genwoordigde groepen | Status                        | Leerling | Vestigingsplaats | Voorkeur | Broers/z | ussen KV   | P       |            | Weerhouden adres     | Afstand    |
| riteria              | OP WACHTLIJST                 | FRANK    |                  | 1        | Ø        |            |         |            | hulsbroekweg 19 1760 | 19.525,62  |
|                      |                               | FRANK    |                  |          |          |            |         |            | Roosdaal [W]         | m          |
| ontroles             | PLAATS WACHTLIJST VRIJGEGEVEN | ZAND     |                  | 2        | 2        | 12         |         |            | Fortuinstraat 1 2800 | 23.922,97  |
| roepen               |                               | ZAND     |                  |          |          |            |         |            | Mechelen [D]         | m          |
| berichten            | OP WACHTLIJST                 | ZAND     |                  | 3        | 2        |            |         |            | Fortuinstraat 1 2800 | 30.397,35  |
| jen                  |                               | ZAND     |                  |          |          |            |         |            | Mechelen [D]         | m          |
| otor                 | OP WACHTLIJST                 | ZAND     |                  | 1        | -        | -          |         |            | Fortuinstraat 1 2800 | 22.599,37  |
|                      |                               | ZAND     |                  |          |          |            |         |            | Mechelen [D]         | m          |
| sliist actueel       | 25 ∨ Toont rij 1 tot 4 van 4  | rijen    |                  |          |          |            |         | - (        |                      | , _:_      |
|                      |                               | 2-12     |                  |          |          |            |         | e wacr     | itilist actueel      | zie        |

Op de 'wachtlijst actueel' zie je alle kinderen die nog op de wachtlijst staan. Je kan hier ook via knop 'overal geweigerd actueel' een overzicht opvragen van de kinderen die op dat moment nog overal geweigerd zijn.

ACADEMIE

Verzonden e-mails

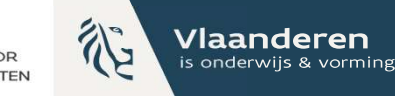

### **Overal geweigerd actueel**

| nportaal              | OVERAL GEWEIGERD ACTUEEL |                           |  |
|-----------------------|--------------------------|---------------------------|--|
| gsperiodes            |                          |                           |  |
| aal                   | Loging                   | Appendiate school lourses |  |
| nedewerkers           | Leening                  | Adrital Schoolkeuzes      |  |
| niveaus               | FADIKLEIN FADIKLEIN      | 2                         |  |
| plaatsen              | MIERTJE VAN MIER         | 7                         |  |
| egenwoordigde groepen | KOETJE VAN KOE           | 7                         |  |
| criteria              | TIJGERTJE VAN TIJGER     | 7                         |  |
| ontroles              | KLEINEMEID KLEINEMEID    | 1                         |  |
| groepen               |                          |                           |  |
| sberichten            |                          |                           |  |
| gen                   |                          |                           |  |
|                       |                          |                           |  |

AGODI ACADEMIE Exporteren

Inschrijvingslijst actueel Wachtlijst actueel Verzonden e-mails

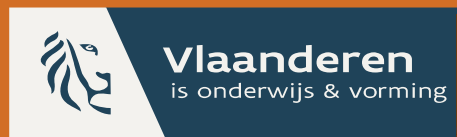

#### AGODI

AGENTSCHAP VOOR ONDERWIJSDIENSTEN

### 4. Ouderportaal

Op het ouderportaal ziet de ouder de actuele plaats op de wachtlijst.

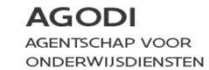

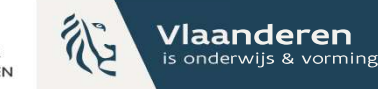

### **Ouderportaal (I)**

|                                                                                           | Hulp nodig? Privacy Vrije plaatsen Afmelden                     |                                                        |
|-------------------------------------------------------------------------------------------|-----------------------------------------------------------------|--------------------------------------------------------|
| De aanmeldingsperiode is afgelopen. Je kunt je kind nog in<br>inschrijvingsperiode.       | schrijven voor het volgende schooljaar tijdens de vrije         |                                                        |
| In deze periode schrijft de school in volgens 'chronologie': w                            | vie eerst komt, wordt eerst ingeschreven.                       |                                                        |
| Check de vrije plaatsen in de school of scholen van je keuze<br>wachtlijst van de school. | e. Is er geen vrije plaats, dan krijgt je kind een plaats op de |                                                        |
| Meer info? Vragen? Klik op 'Hulp nodig?'.                                                 |                                                                 |                                                        |
| Mijn aanmeldingen tijdens algemene p                                                      | eriode                                                          | ****                                                   |
| Mijn aanmeldingen                                                                         |                                                                 |                                                        |
| Aangemeld voor 1e leerjaar                                                                | Aangemeld voor 1e leerjaar                                      |                                                        |
| BEKIJK TOEWIJZING                                                                         | BEKIJK TOEWIJZING                                               | l i i i i i i i i i i i i i i i i i i i                |
| Aannemeld voor 1e leeriaar                                                                | Aangemeld voor kleuterschool                                    |                                                        |
| BEKIJK TOEWIJZING                                                                         | BEKIJK TOEWIJZING                                               |                                                        |
|                                                                                           |                                                                 |                                                        |
| Aangemeld voor kleuterschool                                                              | Aangemeld voor kleuterschool                                    |                                                        |
| BEKIJK TOEWIJZING                                                                         | BEKIJK TOEWIJZING                                               | Op de homepage van het                                 |
| Aangemeld voor kleuterschool                                                              | Aangemeld voor kleuterschool                                    | ziet de ouder de aanmeld<br>verschillende kinderen ter |

ACADEMIE ACADEMIE

Op de homepage van het ouderportaal ziet de ouder de aanmeldingen van de verschillende kinderen terug. Door op 'Bekijk toewijzing' te klikken gaat de ouder naar het detail.

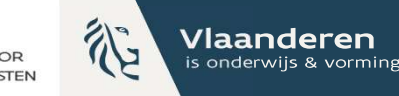

### **Ouderportaal (II)**

| Toewijzing                | Isresultaat voor         | NAAR BEGINSCHERM            |
|---------------------------|--------------------------|-----------------------------|
| Schoolkeuze               | (s) voor het 1e leerjaar |                             |
| Voorkeur                  | School                   | Actuele status              |
| 1                         |                          | Wachtrijst<br>Plaats: 1     |
| 2                         |                          | Wachtlijst<br>Plaats: 1     |
| 3                         |                          | Wachtlijst<br>Plaats: 6     |
| Toewijzingst              | pericht 1e leerjaar      | DOWNLOAD WEIGERINGSDOCUMENT |
| Beste<br>Je bent niet toe | gewezen aan              |                             |
| Beste<br>Je bent niet toe | gewezen aan              |                             |

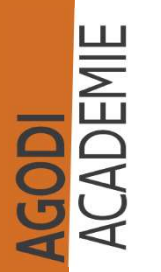

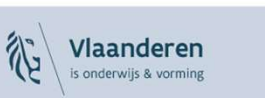

In het toewijzingsresultaat ziet de ouder nu de actuele plaats van het kind op de wachtlijst per school.

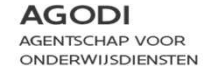

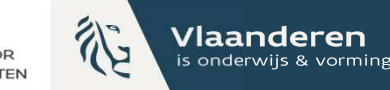

### Ouderportaal (III)

|                           |                      |                         | Hulp nodig? Priva | cy Vrije plaatsen Afmelden |
|---------------------------|----------------------|-------------------------|-------------------|----------------------------|
| Toewijzingsresultaat voor |                      |                         |                   | NAAR BEGINSCHERM           |
| Caba alkaura/             | -)d. blander         | hl                      |                   |                            |
| Schoolkeuze               | s) voor de kieutersc | nooi                    |                   |                            |
| Voorkeur                  | School               |                         |                   | Actuele status             |
| 1                         |                      | 020 Laken               | (                 | Toegewezen                 |
| 2                         |                      |                         |                   |                            |
| Beste                     |                      |                         |                   |                            |
| Je bent toegewe           | zen aan '            | voor Geboortejaar 2022  |                   |                            |
| I                         |                      |                         |                   |                            |
| Destated                  | - T                  | Faraballa da seconda da |                   |                            |

Schrijf je in zo snel mogelijk

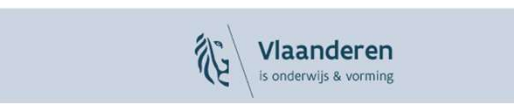

Indien het kind is toegewezen aan een school, ziet de ouder dit doordat de actuele status 'toegewezen' is en de kleur groen heeft.

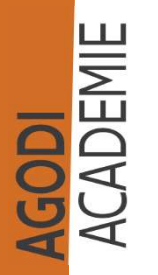

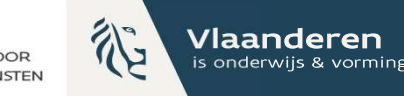

### **Ouderportaal (IV)**

|                            |                                    | Hulp nodig? Privacy Vrije plaatsen Afmelden |
|----------------------------|------------------------------------|---------------------------------------------|
| Toewijzing                 | sresultaat voor                    | AANMELDING BEKIJKEN                         |
| Schoolkeuze(<br>Voorkeur   | s) voor de kleuterschool<br>School | Actuele status                              |
| 1                          |                                    | Wachtlijst<br>Plaats: 1                     |
| 2                          | Stonatidat Soly 1999 Sint Sinis    | Toegewezen                                  |
| 3                          |                                    |                                             |
| Toewijzingsb               | ericht Kleuterschool               | DOWNLOAD WEIGERINGSDOCUMENT                 |
| Beste L<br>Je bent toegewe | r,<br>zen aan                      |                                             |

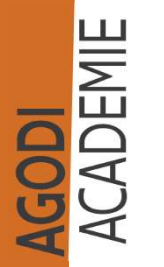

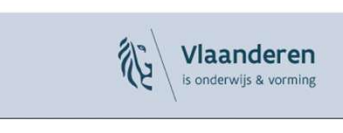

Indien het kind is toegewezen aan de school van lagere keuze, ziet de ouder dit doordat de actuele status 'toegewezen' is en de kleur geel groen heeft. Het kind staat nog steeds op de wachtlijst bij de scholen van hogere keuze.
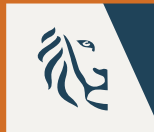

Vlaanderen

is onderwiis & vorming

#### AGODI

AGENTSCHAP VOOR ONDERWIJSDIENSTEN

# 5. Vrije plaatsen publiceren

BaO: Het is mogelijk om de capaciteit en ingeschreven leerlingen aan te passen met het oog op het publiceren van de vrije plaatsen voor de start van de vrije inschrijvingen basisonderwijs op 23 mei.

SO: initiatieven die ouders willen informeren over de vrije plaatsen kunnen hiervoor gebruik maken van deze functionaliteit

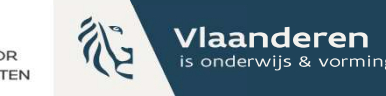

# Publiceren vrije plaatsen (I)

AGODI ACADEMIE

| Scholenportaal                                  | INSTELLINGEN OUDERPORTAAL                                                     |                                                                                       |
|-------------------------------------------------|-------------------------------------------------------------------------------|---------------------------------------------------------------------------------------|
| anmeldingsperiodes                              |                                                                               |                                                                                       |
| uderportaal                                     |                                                                               |                                                                                       |
| elpdeskmedewerkers                              | Let op: Er is reeds een aanmeldperiode gestart. Je kan nu geen aanpassingen n | meer maken aan het thema of logo van het ouderportaal. Aanpassingen aan de privacy of |
| apaciteitsniveaus                               | пар секя гля под жентоденук.                                                  |                                                                                       |
| estigingsplaatsen                               | Themakleur ouderportaal                                                       | Logo ouderportaal                                                                     |
| ndervertegenwoordigde groepen                   | Groen                                                                         | Bestand kiezen Geen bestand gekozen                                                   |
| rdeningscriteria                                |                                                                               | OPSLAAN                                                                               |
|                                                 | OPSLAAN                                                                       |                                                                                       |
| waliteitscontroles                              |                                                                               | INSCHRUVENINBRUSSEL.BE                                                                |
| porrangsgroepen                                 |                                                                               | Kleuter-, lager en secundair onderwijs <sup>14</sup>                                  |
| oewijzingsberichten                             |                                                                               |                                                                                       |
| anmeldingen                                     | Overzicht van capaciteit en vrije plaatsen                                    |                                                                                       |
| angordemotor                                    | 🔲 Toon een o erzicht van vrije plaatsen op het ouderportaal                   |                                                                                       |
| xporteren                                       |                                                                               |                                                                                       |
| schrijvingslijst actueel                        | OPSLAAN                                                                       |                                                                                       |
| te tellen en en en en en en en en en en en en e |                                                                               |                                                                                       |
| actueel                                         | Als initiatie                                                                 | fnemer kan je er voor kiezen om de vrij                                               |
| erzonden e-mails                                | Privacytekst ouderportaal                                                     | on het ouderportaal. Om dat te doen vi                                                |
|                                                 | publicerent                                                                   | op net odder portaal. Om dat te doen vi                                               |

Als initiatiefnemer kan je er voor kiezen om de vrije plaatsen te publiceren op het ouderportaal. Om dat te doen vink je 'Toon een overzicht van vrije plaatsen op het ouderportaal' aan en druk je op opslaan. Wil je nadien de vrije plaatsen terug offline halen, dan vink je dit terug uit en druk je op opslaan.

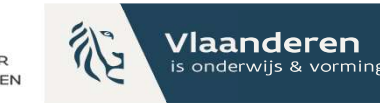

# Publiceren vrije plaatsen (II)

| enportaal              | INSTELLINGEN OUDERPORTAAL                                                                                   |                                                                                          |
|------------------------|----------------------------------------------------------------------------------------------------|------------------------------------------------------------------------------------------|
| ingsperiodes           |                                                                                                    |                                                                                          |
| rtaal                  |                                                                                                    |                                                                                          |
| nedewerkers            | Let op: Er is reeds een aanmeldperiode gestart. Je kan nu geen aanpassi<br>huln tekst zijn nog wel mogelijk | ingen meer maken aan het thema of logo van het ouderportaal. Aanpassingen aan de privacy |
| itsniveaus             | hop cose zijn nog wei mogerijk.                                                                             |                                                                                          |
| plaatsen               | Themakleur ouderportaal                                                                                     | Logo ouderportaal                                                                        |
| tegenwoordigde groepen | Groen                                                                                                    | Bestand kiezen Geen bestand gekozen                                                      |
| scriteria              |                                                                                                    | OPSLAAN                                                                                  |
|                        | OPSLAAN                                                                                                    |                                                                                          |
| scontroles             |                                                                                                    | INSCHRUVENINBRUSSELBE                                                                    |
| sgroepen               |                                                                                                    | Kleuter-, lager en secundair onderwijs <sup>ja</sup>                                     |
| ngsberichten           |                                                                                                    |                                                                                          |
| ingen                  | Overzicht van capaciteit en vrije plaatsen                                                                  |                                                                                          |
| emotor                 | Toon een overzicht van vrije plaatsen op het ouderportaal                                                   | Toon capaciteit                                                                          |
| en                     |                                                                                                    | Toon vrije plaatsen                                                                      |
| ngslijst actueel       |                                                                                                    | Toon vrije plaatsen per voorrangsgroep                                                   |
| actueel                |                                                                                                    | Hou rekening met de inschrijvingsstatus van leerlingen                                   |
|                        |                                                                                                    |                                                                                          |

Na het aanvinken van het linkse vakje, kies je wat je wil publiceren.

Je kan kiezen voor capaciteit, vrije plaatsen en vrije plaatsen per voorrangsgroep (indien van toepassing voor de algemene periode).

Voor de start van de vrije inschrijvingen kan de initiatiefnemer ook de vrije plaatsen publiceren. Als initiatief kies je of je rekening houdt met de inschrijvingsstatus van leerlingen (dynamisch) of dat scholen eenmalig het scherm capaciteit actualiseren (statisch). (Zie verder.)

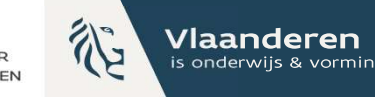

# Statisch overzicht vrije plaatsen (I)

|               |                                        | ΓΑΔΙ                                                     |                                                                                                    |      |
|---------------|----------------------------------------|----------------------------------------------------------|----------------------------------------------------------------------------------------------------|------|
| s             |                                        |                                                          |                                                                                                    |      |
|               |                                        |                                                          |                                                                                                    |      |
| rs            | Let op: Er is reeds een aanmeldperiode | e gestart. Je kan nu geen aanpassingen meer maken aan he | et thema of logo van het ouderportaal. Aanpassingen aan de privacy of hulp tekst zijn nog wel mogelijk. |      |
|               | Themakleur ouderportaal                |                                                          | Logo ouderportaal                                                                                       |      |
|               | Roze                                   |                                                          | V Restand Lieson Gaas bestand gelegan                                                                   |      |
| ligde groepen |                                        |                                                          |                                                                                                    |      |
|               | OPSLAAN                                |                                                          |                                                                                                    |      |
|               |                                        |                                                          |                                                                                                    |      |
| 04/05         |                                        |                                                          |                                                                                                    |      |
| 54/05         | •                                      |                                                          |                                                                                                    |      |
|               | Overzicht van capaciteit e             | en vrije plaatsen                                        |                                                                                                    |      |
|               | Z Toon een overzicht van vrije plaatse | en op het ouderportaal                                   | Toon capaciteit                                                                                         |      |
| 1             | De registratie periode die getoond v   | wordt                                                    | 🗹 Toon vrije plaatsen                                                                                   |      |
|               | Aanmeldingsperiode                     |                                                          | ✓ ✓ The unje plaatsen per voorrangsgroep                                                                |      |
|               |                                        |                                                          | ☐ Hou rekening met de inschrijvingsstatus van leerlingen                                                |      |
|               |                                        |                                                          |                                                                                                    |      |
| Jeel          | OPSLAAN                                |                                                          |                                                                                                    |      |
|               |                                        |                                                          |                                                                                                    |      |
|               | Privacytekst ouderportaal              |                                                          |                                                                                                    |      |
|               |                                        |                                                          |                                                                                                    |      |
|               |                                        | Vinkte je de ontje 'Hou                                  | u rekening met de inschrijvingsstatus van leerling                                                      | ơen' |

Algemeen Het aanmeldingssysteem is een digit Vinkte je de optie 'Hou rekening met de inschrijvingsstatus van leerlingen' **niet** aan? Dan past de schoolmedewerker de vrije plaatsen zelf aan, aangezien geen rekening wordt gehouden met de actuele stand van zaken. (zie volgende slide). Jullie maken lokaal afspraken of en wanneer de scholen de plaatsen actualiseren.

AGODI ACADEMIE

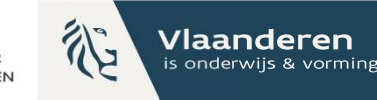

# Statisch overzicht vrije plaatsen (II)

ACADEMIE ACADEMIE

| Scholenportaal                            |                                       | OOR GEBOORTEJAAR 2022 - |                                      |                                    |                       |
|-------------------------------------------|---------------------------------------|-------------------------|--------------------------------------|------------------------------------|-----------------------|
| VESTIGINGSPLAATS                          |                                       |                         |                                      |                                    |                       |
|                                           | Totale capaciteit                     |                         |                                      |                                    |                       |
| Aanmeldingsperiode                        | 86                                    |                         |                                      |                                    |                       |
| Algemeen 01/05-04/05 🗸                    |                                       |                         |                                      |                                    |                       |
| /oorrang                                  |                                       | Zittende leerlingen     | Ingeschreven na voorafgaande periode | Ingeschreven buiten aanmeldsysteem | Vrije plaatsen        |
| Capaciteit                                | Totaal                                | 83                      | 3                                    | 0                                  | 0                     |
| Toewijzingstekst<br>Controle van voorrang | Waarvan<br>Voorrang Nederlands (65 %) | 70                      | 3                                    | 0                                  | 0                     |
| īoewijzingslijst na ROM                   | Waarvan<br>GOK (20 %)                 | 0                       | 1                                    | 0                                  | 0                     |
| Wachtlijst na ROM<br>Exporteren           | OPSLAAN                               |                         |                                      |                                    |                       |
| nschrijvingslijst actueel                 |                                       |                         |                                      |                                    |                       |
| Vachtlijst actueel                        |                                       |                         |                                      |                                    |                       |
| lulp nodig?                               |                                       |                         |                                      |                                    |                       |
| ROFIEL                                    |                                       |                         |                                      |                                    |                       |
|                                           |                                       |                         |                                      |                                    |                       |
| WISSELEN                                  |                                       |                         |                                      |                                    |                       |
|                                           |                                       | Via capaciteit k        | kan de schoolmedew                   | erker de vrije plaats              | sen correct aanvuller |

Dat kan door de kolom ingeschreven buiten aanmeldsysteem.

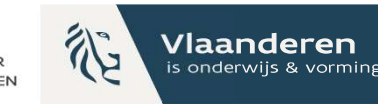

# Statisch overzicht vrije plaatsen (III)

### Aanmeldingsperiode

| (ies onderwijsniveau  | School zoeken                                                    |
|-----------------------|------------------------------------------------------------------|
| Geboortejaar 2022 ~   | naam van de school, straat, gemeente                             |
|                       | Capaciteit: <b>86</b><br>Totaal aantal vrije plaatsen: <b>0</b>  |
|                       | Capaciteit: <b>113</b><br>Totaal aantal vrije plaatsen: <b>0</b> |
|                       | Capaciteit: <b>40</b><br>Totaal aantal vrije plaatsen: <b>0</b>  |
| School 3<br>025533020 | Capaciteit: <b>20</b><br>Totaal aantal vrije plaatsen: <b>20</b> |

ussel@vlaand ar de website De capaciteit en vrije plaatsen worden op deze manier getoond in het ouderportaal.

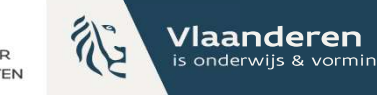

# Dynamisch overzicht vrije plaatsen (I)

| Scholenportaal                 | INSTELLINGEN OUDERPORTAAL                                                                                                    |
|--------------------------------|----------------------------------------------------------------------------------------------------|
| anmeldingsperiodes             |                                                                                                    |
| Duderportaal                   |                                                                                                    |
| lelpdeskmedewerkers            | Let op: Er is reeds een aanmeldperiode gestart. Je kan nu geen aanpassingen meer maken aan het thema of logo van het ouderportaal. Aanpassingen aan de privacy of hulp tekst zijn nog wel mogelijk. |
| apaciteitsniveaus              | Themakleur ouderportaal Logo ouderportaal                                                                                                    |
| estigingsplaatsen              | Roze                                                                                                    |
| ondervertegenwoordigde groepen | DESTRUM VIETELI DESTRUM REKAZEN OPSTAAN                                                                                                    |
| ordeningscriteria              | OPSLAAN                                                                                                    |
| anmeldingsperiode              |                                                                                                    |
| Algemeen 01/05-04/05 🗸         |                                                                                                    |
| waliteitscontroles             | Overzicht van capaciteit en vrije plaatsen                                                                                                    |
| oorrangsgroepen                | Toon een overzicht van vrije plaatsen op het ouderportaal Toon capaciteit                                                                                                    |
| oewijzingsberichten            | De registratie periode die getoond wordt 🗹 Toon vrije el                                                                                                    |
| anmeldingen                    | Aanmeldingsperiode                                                                                                    |
| angordemotor                   | Hou rekening met de inschrijvingsstatus van leerlingen                                                                                                    |
| xporteren                      |                                                                                                    |

Wil je dat de **actuele status** van de vrije plaatsen wordt getoond op het ouderportaal? Vink dan 'Hou rekening met de inschrijvingsstatus van leerlingen' aan. Dit kan enkel als alle scholen binnen het initiatief zich engageren om de status van de aangemelde kinderen actueel te houden via 'inschrijvingslijst actueel' en 'wachtlijst actueel'.

Er worden enkel vrije plaatsen getoond als er geen kinderen meer op de wachtlijst staan. Alle kinderen met status opgevist en toegewezen tellen mee voor een plaats.

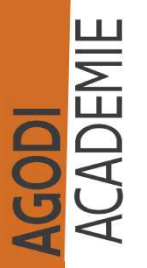

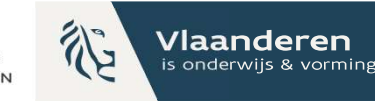

# Dynamisch overzicht vrije plaatsen (II)

### Aanmeldingsperiode

| Kies onderwijsniveau                                        | School zoeken                                                   |
|-------------------------------------------------------------|-----------------------------------------------------------------|
| Geboortejaar 2022                                           | naam van de school, straat, gemeente                            |
| Bron St-Gillis<br>Bronstraat 86A<br>1060 SINT-GILLIS        | Actueel<br>Capaciteit: 86<br>Totaal aantal vrije plaatsen: 0    |
| <b>De Bron Vorst</b><br>Besmelaan 113<br>1190 VORST         | Actueel<br>Capaciteit: 113<br>Totaal aantal vrije plaatsen: 0   |
| VBS Sint-Ursula<br>Dieudonné Lefèvrestraat 41<br>1020 Laken | Capaciteit: <b>40</b><br>Totaal aantal vrije plaatsen: <b>0</b> |
| School 3<br>Stoofstraat 63<br>1000 Brussel                  | Actueel<br>Capaciteit: 20<br>Totaal aantal vrije plaatsen: 12   |
| lop brussel@vlaanderen<br>Ga naar de website                | Jerportaal zie je nu het actuele aantal vrije plaatser          |

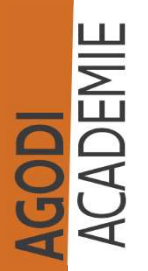

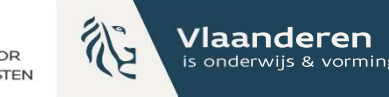

# Publiceren vrije plaatsen – voorafgaande voorrangsperiode

| lenportaal                  |                                                                                                    |
|-----------------------------|----------------------------------------------------------------------------------------------------|
| neldingsperiodes            |                                                                                                    |
| erportaal                   |                                                                                                    |
| odeskmedewerkers            | Let op: Er is reeds een aanmeldperiode gestart. Je kan nu geen aanpassingen meer maken aan het thema of logo van het ouderportaal. Aanpassingen aan de privacy of hulp tekst zijn nog wel mogelijk. |
| aciteitsniveaus             | Themakleur ouderportaal                                                                                                    |
| igingsplaatsen              | Roze                                                                                                    |
| ervertegenwoordigde groepen | Bestand kiezen Geen bestand gekozen OPSLAAN                                                                                                    |
| eningscriteria              | OPSLAAN                                                                                                    |
| meldingsperiode             |                                                                                                    |
| gemeen 01/05-04/05 🗸        |                                                                                                    |
| liteitscontroles            | Overzicht van capaciteit en vrije plaatsen                                                                                                    |
| rrangsgroepen               | ✓ Toop Contracticit van Vrije plaatsen op Conderportaal                                                                                                    |
| vijzingsberichten           | De registratie periode die getoond wordt                                                                                                    |
| meldingen                   | Aanmeldingsperiode                                                                                                    |
| gordemotor                  | Hou rekening met de inschrijvingsstatus van leerlingen                                                                                                    |
| orteren                     |                                                                                                    |
| hrijvingslijst actueel      | OPSLAAN                                                                                                    |
| htlijst actueel             |                                                                                                    |
| conden e-mails              | Privacytekst ouderportaal                                                                                                    |
| boek                        |                                                                                                    |
| a podia?                    | Ø EUTTER                                                                                                    |

Maakte je gebruik van een voorrangsperiode binnen het aanmeldingssysteem, dan kan je kiezen voor welke periode de vrije plaatsen getoond worden.

ACADEMIE

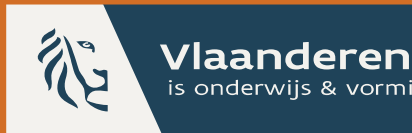

is onderwiis & vorming

#### AGODI

AGENTSCHAP VOOR **ONDERWIJSDIENSTEN** 

# 6. Ondersteuning opvisregels

Maak je gebruik van een gedeeltelijke voorrangsgroep (%), dan biedt het aanmeldingssysteem ook ondersteuning op de toepassing van de opvisregels. Neem contact op met AGODI als je meer informatie wenst:

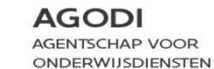

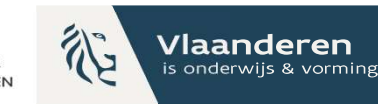

## Ondersteuning

Vragenuur (BAO)

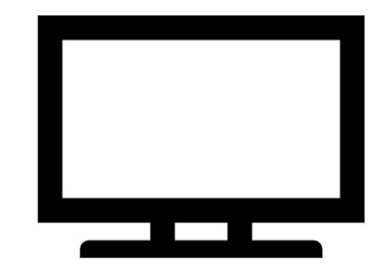

Instrumenten

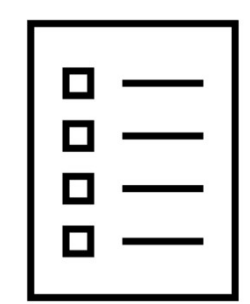

### Via e-mail

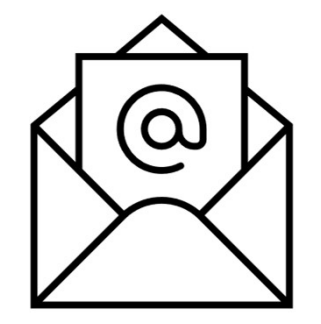

Afspraak

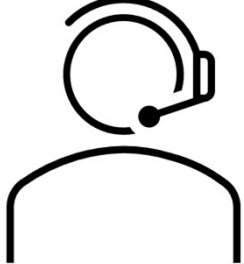

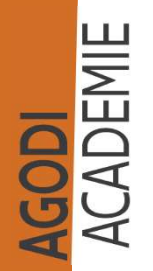